# A Rehabilitációs Szakigazgatási Rendszer (RSZR) Akkreditáció moduljának használata

Felhasználói kézikönyv 1.0

Szoftver-verzió: 1.0.0.0

2013. szeptember 12.

# Tartalomjegyzék

| 1                                     |
|---------------------------------------|
| 2                                     |
| 2                                     |
| 2                                     |
| 2                                     |
| 4                                     |
| 4                                     |
| 5                                     |
| 6                                     |
| 6                                     |
| 6                                     |
| 7                                     |
| 9                                     |
| 9                                     |
| 9                                     |
| 10                                    |
| 10                                    |
| 11                                    |
| 11                                    |
| 11                                    |
| 12                                    |
| 14                                    |
| 23                                    |
| 20                                    |
| 29                                    |
| 21<br>21                              |
| 25                                    |
| · · · · · · · · · · · · · · · · · · · |

# 1 Bevezetés

A Rehabilitációs Szakigazgatási Rendszer (RSZR) **Akkreditació modulja** a Nemzeti Rehabilitációs és Szociális Hivatal (továbbiakban: Hivatal) Foglalkozási Rehabilitációs és Akkreditációs Főosztályának munkatársai, valamint az általuk vizsgált, akkreditált és nyilvántartott megváltozott munkaképességű munkavállalókat foglalkoztató munkáltatók akkreditációs eljárásaival kapcsolatos informatikai támogatását biztosítja.

A kézikönyv a **kérelemre induló eljárások** folyamatát írja le a rehabilitációs akkreditációs kérelem benyújtásától a döntés megszületéséig: a munkáltató akkreditációs kérelemének benyújtásától a rehabilitációs akkreditációs tanúsítvány kiadásáig, illetve a már akkreditált munkáltató esetén a tanúsítvány hatálya alatt bekövetkező változások átvezetésén keresztül, akár a rehabilitációs akkreditációs tanúsítvány visszavonásáig (hivatal részéről) tartó ügyviteli folyamatokat támogatja.

A munkáltatói felhasználói kézikönyv a szoftver **Verziószám: 1.0.0.0 verziójához** készült. A dokumentumon belüli tájékozódást konkrét dokumentum-részekre történő kereszthivatkozások segítik.

#### FIGYELEM!

Jelen dokumentum nem helyettesíti a rendszer által támogatott eljárásokhoz kapcsolódó jogszabályok, szakmai és ügyviteli eljárásrendek ismeretét és nem célja az egyes szakmai és ügyviteli fogalmak értelmezése sem.

# 2 Általános tudnivalók a rendszer használatához

## 2.1 Akkreditációs rendszer elérése

Az Akkreditáció modul web-alapú, használatához egy **Internet böngésző** (Mozilla Firefox, Google Chrome) elegendő, nincs szükség további segédprogram(ok) telepítésére.

A rendszer a https://akkreditacio.nrszh.hu címen érhető el.

#### FIGYELEM!

**Mozilla Firefox vagy Google Chrome** böngészők használatával a rendszer teljesítménye – különösen a régebbi munkaállomásokon – számottevő mértékben javítható. E programok ingyenesen letölthetők a következő címekről:

https://www.google.com/intl/hu/chrome/browser/ http://www.mozilla-europe.org/hu/firefox/

### 2.2 Bejelentkezés az Akkreditációs rendszerbe

Az Akkreditációs rendszer **elérésének megadását 2.1** követően a 'Bejelentkezés' képernyő lesz látható. A rendszert azonosítatlan felhasználó nem használhatja, minden felhasználónak egy egyedi felhasználó névvel és egy jelszóval kell rendelkeznie.

 Az Ön által előzetesen elküldött regisztrációs lap alapján a Hivatal munkatársa regisztrálja a munkáltató ügyintézőjét, majd a Hivatal által küldött e-mail-es értesítésben található felhasználónév és jelszó segítségével jelentkezhet be a munkáltató az Akkreditációs rendszerbe a 'Belépés' gomb megnyomásával.

| https://akkredita | acio-uat. <b>nrszh.hu</b> /akkred/ |                                                        | ☆ マ C <sup>i</sup> |
|-------------------|------------------------------------|--------------------------------------------------------|--------------------|
|                   | A K K<br>Nemzeti R                 | <b>REDITÁCIÓ</b><br>Phabilitációs és Szociális Hivatal |                    |
|                   | Bejelentkezés                      |                                                        |                    |
|                   |                                    | Felbaszpálópáv                                         |                    |
|                   |                                    | akkieulesztitutik                                      |                    |
|                   |                                    | Jelszó ••••                                            |                    |
|                   |                                    | Belépés                                                |                    |
|                   | Alkalmazásverzió: 0.0.3.4          | NARSHOT                                                |                    |

## 2.3 Jelszó megváltoztatása

A jelszó megváltoztatása két esetben jelentkezik. Az egyik eset, amikor a regisztráció vagy az eképviselő módosítása után először lép be a munkáltató ügyintézője a rendszerbe. Amennyiben a munkáltató ügyintézője először jelentkezik be a rendszerbe, köteles megváltoztatni jelszavát, ezért rögtön a jelszóváltoztatáshoz használt űrlap jelenik meg.

A másik eset, amikor a munkáltató ügyintézője maga dönt a jelszó megváltoztatásáról.

A bejelentkezett munkatárs felhasználóneve mindig a képernyő jobb felső sarkában látható.

A jelszó megváltoztatásának lépései:

- 1) Kattintson a jobb felső sarokban a 'Bejelentkezve': után látható felhasználó névre.
- 2) Írja be a régi (megváltoztatni kívánt) jelszavát.
- 3) Adja meg kétszer a használni kívánt új jelszót.
- 4) Nyomja meg a **Mentés** gombot.

A mentést követően a rendszer Hibaüzenetben figyelmeztet a következő esetekben:

- Ha a 'Régi jelszó: hibás jelszó!'. Ez abban az esetben fordulhat elő, ha a böngésző egy korábban használt jelszót megjegyzett és automatikusan (adott felhasználótól függetlenül) megjeleníti azt a jelszó megváltoztatáskor. Ekkor a 'Régi jelszó'-hoz az aktuálisan használatos vagy a változtatni kívánt jelszót kell begépelnünk.
- Ha rendszervédelmi szempontból nem megfelelő hosszúságú és karakter összetételű az újonnan megadott jelszó.

#### Jelszó megváltoztatása

X Régi jelszó: Hibás jelszó! Új jelszó: Legalább 8 karakter hosszú kell legyen és tartalmaznia kell kis- és nagybetűt illetve számot.

Amennyiben a fenti hibaüzenet jelenik meg, az utasításnak megfelelően meg kell adnunk az új jelszót. A mentést követően felugró üzenet figyelmeztet arra, hogy ki kell jelentkeznünk a rendszerből és be kell lépnünk az új jelszóval.

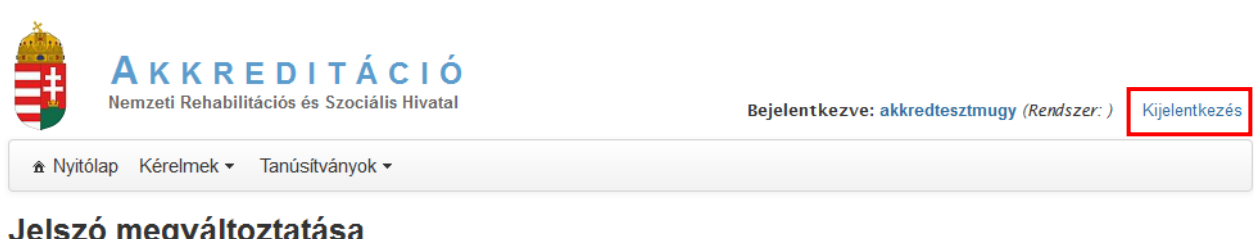

#### Jelszó megváltoztatása

| <b>(i)</b> Sikeres jelszóva | áltoztatás! Kérjük jelentkezzen be az új jelszóval! | × |
|-----------------------------|-----------------------------------------------------|---|
| Régi jelszó                 |                                                     |   |
| Új jelszó                   |                                                     |   |
| Új jelszó újra              |                                                     |   |
| Mentés Mégsem               |                                                     |   |

×

# 2.4 Kijelentkezés

A rendszerből kilépni a képernyő jobb felső sarkában lévő Kijelentkezés linkre kattintva lehet.

A Kijelentkezés gombra kattintást követően a rendszerből való kiléptetés megtörténik, és a Bejelentkezés képernyő lesz látható.

### FIGYELEM!

A Felhasználót a rendszer 15 perc inaktivitás után kijelentkezteti, ezzel akadályozva meg azt, hogy illetéktelenek hozzáférjenek a Felhasználó által kezelt adatokhoz. Ügyeljen arra, hogy folyamatosan mentse munkáját!

# 2.5 Keresés

A rendszerben nyilvántartott adatok esetében lehetőség nyílik a következő adatcsoportok közötti keresésre:

| Adatcsoport                                                   | Menüpont                   |
|---------------------------------------------------------------|----------------------------|
| Kérelemadatok – a munkáltató által a Rendszeren keresztül     | Kérelmek megtekintése      |
| benyújtott kérelmek a lezárt és folyamatban lévő ügyei        |                            |
| Kérelemhez kapcsolódó feladatok – a folyamatban lévő ügyhöz   | Kérelem feladatok          |
| kapcsolódó aktuális, teljesítésre váró feladatokat tartalmazó |                            |
| adatok                                                        |                            |
| Tanúsítvány adatok – a hatályos tanúsítvány adattartalma,     | Tanúsítványok megtekintése |
| amelyek addig lesznek érvényesek, amíg egy újabb kérelemhez   |                            |
| kapcsolódó döntés, változás "felül nem írja", továbbá a       |                            |
| munkáltató tanúsítvány adatai között is lehet keresni.        |                            |

A kereső képernyők két részből állnak:

• Keresési feltételek megadása – itt különböző szempontok szerint adhatunk meg keresési feltételeket. Több feltétel esetén az egyes feltételek között "ÉS" kapcsolat van, ami azt jelenti, hogy a megadott feltételeknek együttesen megfelelő tételek kerülnek listázásra. A

keresés a

nyomógomb segítségével indítható.

• Eredmény lista – a feltételeknek megfelelő tételek listája.

| Nyitólap Kérelmek •       | Tanúsítványok 💌         |                    |                 |              |              |                    |
|---------------------------|-------------------------|--------------------|-----------------|--------------|--------------|--------------------|
| Kérelmel<br>Kérelmel      | legtekintése<br>Jadatok |                    |                 |              |              |                    |
| Ogyletszám                |                         |                    |                 |              |              |                    |
| Saját azonosító           |                         |                    |                 |              |              |                    |
| Úgytí pus                 | -                       |                    | •               |              |              |                    |
| Folyamat alatti állapot   | -                       |                    | •               |              |              |                    |
| Lezárt ügylet állapota    | -                       |                    | •               |              |              |                    |
| Iktatószám                |                         |                    | 7               |              |              |                    |
| Munkáltató neve           |                         |                    |                 |              |              |                    |
| Munkáltató adószám        |                         |                    |                 |              |              |                    |
| Tanusítvány száma         |                         |                    |                 |              |              |                    |
| Elsőfokú határozat kelte  | 6                       | -                  | m               |              |              |                    |
| Utolsó állapot módosí tás | 6                       | -                  |                 |              |              |                    |
| Kérelmet rögzítő          |                         |                    |                 |              |              |                    |
| Eljáró ügyintéző          |                         |                    |                 |              |              |                    |
| Rögzítés megkezdése       | 6                       | -                  | m               |              |              |                    |
| Elbírálás megkezdése      | 6                       | -                  | 6               |              |              |                    |
| Keresés                   |                         |                    |                 |              |              |                    |
|                           | Össze                   | sen: 1 sor (1 / 1) | H CA 1          | P> P1 25     |              |                    |
| Ügyletszám ≎              | Folyamat alatti áll     | apot Lezárt i      | ügylet állapota | lktatószám ≎ | Munkáltató ≎ | Utolsó módosítás 🗘 |
| 2 1AKRK/0005              | Rögzí tés               |                    |                 |              | Candy Kft.   |                    |
|                           | Össze                   | sen: 1 sor (1 / 1) | H (H 1          | ▶ ► 25 .     |              |                    |

Példaként tekintsük a kérelem keresés képernyőjét:

## 2.6 Ellenőrzés

Az űrlapok alján, baloldalon látható egy Ellenőrzés nyomógomb, amelyre ha rákattintunk, akkor a rendszer ellenőrzi a rögzített adatokat és színezett cellákkal figyelmeztet arra, hogy valamely űrlapon vagy akár többön is található olyan kitöltetlen adat, amelynek megadása feltétlenül szükséges a továbblépéshez.

| Cím típusa            | - •        |                            |             |      |
|-----------------------|------------|----------------------------|-------------|------|
| lrányítószám <b>*</b> | Település* |                            | -           |      |
| Közterület neve*      |            | Közterület jellege \star - | ▼ Házszám ★ |      |
| Épület                |            | Lépcsőház                  | Emelet      | Aitó |

Ha az adott mező csillaggal (\*) jelölt, akkor az adott mező kitöltése kötelező.

| Hiba az űrlapon: Munkáltató adatai<br>Hiba az űrlapon: Telephely adatai |                                                                   |  |  |  |
|-------------------------------------------------------------------------|-------------------------------------------------------------------|--|--|--|
| Ügy alapadatai Munkáltató                                               | adatai Telephely adatai Csatolt dokumentumok                      |  |  |  |
| Hibás KSH szám! Az<br>Kötelező mező!<br>Kötelező mező!                  | első 8 számjegy nem egyezik meg a megadott adóazonosító számával! |  |  |  |
| KSH száma                                                               | * 23456789-2345-678-12                                            |  |  |  |
| Adószáma                                                                | * 17787299-2-16                                                   |  |  |  |

## 2.7 Folyamatléptetés

Az űrlapok alján, sötétkék háttérrel találhatók azok a nyomógombok, amelyekkel a kérelemhez kapcsolódó feladat elvégzése után az ügyintézési folyamat tovább léptethető. Lásd: ügyintézési folyamat 3.2.

## 2.8 Mentés

Az űrlapok alján, baloldalon folyamatosan látható egy Mentés nyomógomb, amelyre ha rákattintunk, akkor a rendszer menti az ügylet aktuális állapotát.

**Figyelem!** Az adatok bevitele során folyamatosan használja a mentés funkciót, mert így biztosíthatja, hogy a rendszerből történő kijelentkezést követően a már előzetesen mentett állapotból tudja folyatni munkáját.

| Postai címe       |                                    |
|-------------------|------------------------------------|
| Cím típusa        | - <b>v</b>                         |
| lrányítószám*     | Település∗                         |
| Közterület neve∗  | Közterület jellege * - 💌 Házszám * |
| Épület            | Lépcsőház Emelet Ajtó              |
| Ellenőrzés Mentés | Kérelmet töröl Nyilatkozatot tesz  |

## 2.9 Hibaüzenet

Mentés, ellenőrzés illetve folyamat továbbléptetésének kezdeményezésekor, amennyiben a bevitt adattartalom hibás vagy bármely adat hiányzik, a rendszer automatikusan küld egy hibaüzenetet, amely az aktuálisan kitöltés alatt álló űrlap tetején jelenik meg. Ebben az esetben a színezett cellákat megkeresve módosítsuk a helytelen adatokat és/vagy pótoljuk a hiányosságokat.

| AKKREDITÁCIÓ           Nemzeti Rehabilitációs és Szociális Hivatal           Bejelentkezve: munkugyteszt (Rendszer: )           Kijelent |                                                |                    |                          |                   | Kijelentkezés |
|----------------------------------------------------------------------------------------------------|------------------------------------------------|--------------------|--------------------------|-------------------|---------------|
| ♠ Nyitólap Kérelm                                                                                                    | ek 👻 Tanúsítvány                               | /ok 🕶              |                          |                   |               |
| Feladat végrehajtása                                                                                                    | Megjegyzések                                   | Folyamattörténet   |                          |                   |               |
| Ügyletszám:                                                                                                    | 1AKRK/0070                                     |                    |                          |                   |               |
| Állapot:                                                                                                    | KAE01 - Rögzi                                  | tés                |                          |                   |               |
| Beérkezés napja:                                                                                                    | 2013.07.26.                                    |                    |                          |                   |               |
| Hiba az űrlaj<br>Hiba az űrlaj                                                                                                    | pon: Munkáltató ad<br>pon: Telephely ada       | atai<br>tai        |                          |                   |               |
| Ügy alapadatai                                                                                                    | Munkáltató adatai                              | Telephely adatai   | Csatolt dokumentumok     |                   |               |
| Hibás KS<br>Kötelező<br>Kötelező<br>Kötelező                                                                                             | H szám! Az első 8 s<br>mező!<br>mező!<br>mező! | zámjegy nem egyezi | ik meg a megadott adóazo | onosító számával! |               |

## 2.10 Képernyő felépítése, navigációs lehetőségek

A képernyő címsorában, jobboldalon a bejelentkezett felhasználó neve található, mellette kijelentkezés gomb.

| Ĵ         | A K K R E D I T Á C I Ó<br>Nemzeti Rehabilitációs és Szociális Hivatal | Bejelentkezve: <mark>teszthimugy</mark> (Rendszer: ) | Kijelentkezés |
|-----------|------------------------------------------------------------------------|------------------------------------------------------|---------------|
| ♠ Nyitó   | lap Kérelmek 🕶 Tanúsítványok 🕶                                         |                                                      |               |
| Alkalmazá | sverzió: 0.0.4-SNAPSHOT                                                |                                                      |               |

A 🐝 ikon azt jelzi, hogy a program a háttérben feldolgozást végez, például keresést folytat az adatbázisban.

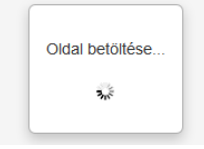

de.

A menüsorban azok a menüpontok jelennek meg, amelyek használatára a felhasználó az adott eljárás keretében jogosult. Egy-egy menüpontra mozgatva az egeret, lenyílik az ott elérhető funkciók listája:

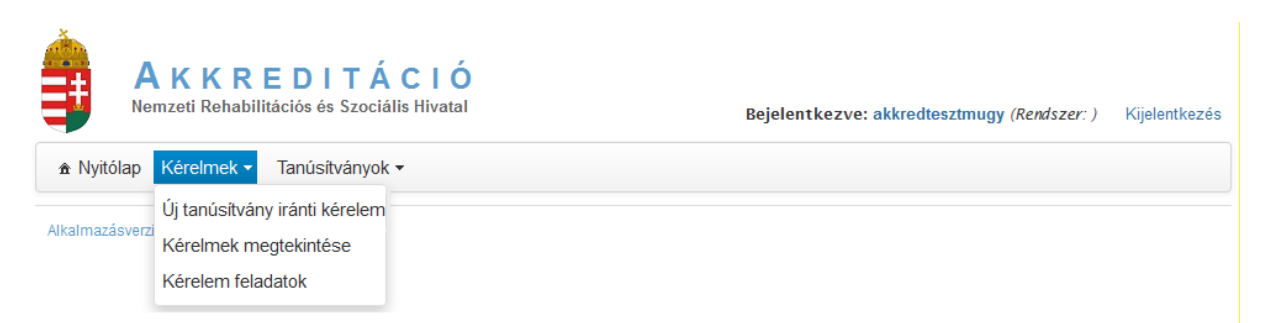

Menüsor funkciói:

- Nyitó lap
- Kérelmek
  - Ha nincs folyamatban kérelem elbírálás, akkor itt látszanak azon kérelemtípusnak megfelelő almenüpontok, amellyel új ügy indítható. Például regisztráció után a Munkáltató Új tanúsítvány iránti kérelmet tud benyújtani:
     Új tanúsítvány iránti kérelem almenüpont kiválasztásával. A tanúsítvánnyal rendelkező munkáltató pedig módosító kérelmek rögzítésére szolgáló menüpontokat talál itt. Lásd ügyindítás 3.2.2
  - Kérelmek megtekintése almenüpontban a Munkáltató az általa beadott kérelmek között tud keresni, illetve egy-egy kérelem részletes adatait meg tudja tekinteni. Lásd keresés 2.5
  - Kérelem feladatok almenüpontban látható, ha a benyújtott kérelemhez kapcsolódóan feladata van a munkáltatónak.
    - Feladat végrehajtása itt rögzíthetők az akkreditációs kérelem benyújtásához, hiánypótláshoz, hiánypótlás meghosszabbításhoz, felfüggesztési kérelemhez, megszüntetési kérelemhez, fellebbezéshez kapcsolódó adatok, vagyis a folyamatban lévő ügy státuszának megfelelő feladatok kerülnek listázásra.
    - Megjegyzések itt jelennek meg az ügymenet során a Hivatal részéről keletkeztetett megjegyzések
    - Folyamattörténet itt jeleníti meg a rendszer az ügymenethez kapcsolódóan megvalósult tevékenységeket

Megindított eljárással

- kapcsolatos ügyintézés almenüpont csak akkor jelenik meg, ha a munkáltató benyújtotta kérelmét és ahhoz kapcsolódóan az eljárás olyan szakaszban van, hogy hiánypótlás meghosszabbítását, az eljárás felfüggesztését, vagy megszüntetését kezdeményezheti.
- Tanúsítványok
  - Itt a tanúsítványban rögzített adatokat (lajstromszám, akkreditált telephelyek...stb.) illetve az eljárás során megadott meghatározó adatokat (pl. elérhetőségek) tudja megtekinteni.

A képernyő legalsó sorában, az állapotsorban, az alkalmazás verziószáma tekinthető meg:

Alkalmazásverzió: 0.0.4-SNAPSHOT

Az egy képernyőn el nem férő listák lapjai között a lista alatt megjelenő lapozó eszköztárral válthat, amely mellett kiválasztható az oldalanként megjelenítendő sorok száma is:

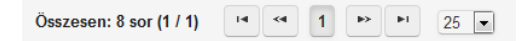

Az egyes sorok részletes adatainak megtekintése a *Megtekint* ikonra kattintva kezdeményezhető, az adatok szerkesztése pedig a *Szerkeszt* ikon használatával lehetséges. Ez utóbbi ikon csak akkor jelenik meg, ha a felhasználó jogosult az elem módosítására.

# 2.11 Lenyíló mező, választás listából

Az adatok megadásának egyik módja, az adott lehetőségek közül kiválasztani a megfelelőt. Ezt azokon a helyeken tehetjük meg, ahol lenyíló mezőket találunk:

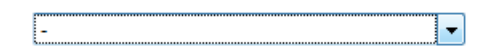

# 2.12 Dátum megadása

Dátumok megadásakor segítségünkre lehet az adott mező kitöltését segítő naptárt ábrázoló gomb használata:

#### Szervezeti és Működési Szabályzat

| Elkészítésének időpontja       | 2012.08.06. | 8 |
|--------------------------------|-------------|---|
| Utolsó módosításának időpontja | 2013.08.05. | 8 |

## 2.13 Dokumentum csatolása

Az elektronikusan létező iratok, például Word, vagy PDF formátumú dokumentumok csatolása minden további nélkül megtörténhet. Azon dokumentumokat, amelyek még nem lelhetők fel a Munkáltatónál elektronikus formában, azokat először digitalizálni kell, és csak ezután lehet a rendszerbe juttatni.

**FIGYELEM!** Az alkalmazás nem kezel szkennelő berendezést (scanner-t), ezért először hozzon létre egy fájlt, lehetőleg úgy nevezze el, amely egyértelműen azonosítja, meghatározza a csatolt dokumentum tartalmát pl. nav\_igazolas; cegkivonat; mentor\_munkaszerz...stb.,, majd ezután csatolja a megfelelő helyre. A többoldalas iratokat egy fájlba szkennelje be!

A dokumentum csatolása funkcióval a kérelemadatok rögzítésekor találkozunk. Lépései a következők:

- 1. Elsőként lépjünk a *Csatolt dokumentumok* fülre.
- 2. Nyomjuk meg az új csatolmány gombot.
- 3. A *Csatol* gombot lenyomva egy fájl kiválasztó ablak jelenik meg, ahol közvetlenül kiválasztható a csatolandó fájl. A csatolás folyamán egy csík mutatja, hogy a fájl mekkora része került felmásolásra.
- 4. A becsatolt fájl nevét kiírja a program. A fájlnévre kattintva a csatolt dokumentum megtekinthető.
- 5. A Töröl gomb lenyomásával a becsatolt fájl törölhető.

# 3 Az ügymenethez kapcsolódó munkáltatói tevékenységek

# 3.1 Kérelem típusok

A kérelem típusa egyértelműen meghatározza az ügylet típusát. Az ügyletszám adott munkáltató adott kérelmét azonosítja be. Az ügyletszám tartalmazza az ügylet típusát. Az ügyletszám felépítése:

- Ügylettípus azonosító:
  - 1AKRK Újtanúsítvány iránti kérelem
  - 1AKREA Adat és személyi változások bejelentése
  - 1AKRET Új telephely akkreditációs kérelme
  - 1AKREM Más vállalkozás érdekkörében történő tevékenység bejelentése
  - O 1AKREU Új tevékenység nyilvántartásba történő vételének vagy törlésének kérelme
  - 1AKREJ Munkáltatói jogutódlás bejelentése
  - 1AKRVKT Akkreditációs tanúsítvány teljes visszavonása
  - o 1AKRVKR Akkreditációs tanúsítvány részleges visszavonása
- Sorszám adott ügylettípuson belül beadott kérelmek sorszáma

Az ügyletszámot a Rendszer automatikusan generálja a kérelemadatok rögzítése indításakor és az Ügy alapadatai fülön látható. Ez az azonosító egyedi és végig kíséri az akkreditációhoz kapcsolódó minden folyamatot: megjelenik a listákban, keresni lehet a kérelmek, illetve a kérelem feladatok között. Lásd keresés 2.5

Az alábbi táblázatban foglaltuk össze a Rendszerben benyújtható kérelmek típusait.

| ALAPELJÁRÁS                                                 | MENÜ: Kérelmek / Új tanúsítvány iránti kérelem        |
|-------------------------------------------------------------|-------------------------------------------------------|
| Alapeljárásnak nevezzük, amikor Munkáltató                  |                                                       |
| rehabilitációs akkreditációs tanúsítvány iránti             |                                                       |
| kérelmet nyújt be a Hivatalhoz.                             |                                                       |
|                                                             | MENÜ: Kérelmek / Módosító kérelem / Új telephely      |
|                                                             | akkreditációs kérelme                                 |
|                                                             | A menüpont célja, hogy a munkáltató egy vagy több új  |
| EGYSZERŰSÍTETT ELJÁRÁS<br>Egyszerűsített eljárás csak akkor | telephely akkreditációs eljárását kezdeményezze.      |
|                                                             | MENÜ: Kérelmek / Módosító kérelem / Más               |
|                                                             | vállalkozás érdekkörében történő tevékenység          |
|                                                             | bejelentése                                           |
|                                                             | A menüpont célja, hogy a munkáltató a más vállalkozás |
|                                                             | érdekkörében történő tevékenységét bejelentse.        |
| tanusitvannyal, liletve erre a                              | MENÜ: Kérelmek / Módosító kérelem / Új tevékenység    |
| kormanyrendelet lenetoseget ad.                             | nyilvántartásba történő vételének vagy törlésének     |
|                                                             | kérelme                                               |
|                                                             | A menüpont célja, hogy a munkáltató a tevékenységi    |
|                                                             | körében történő változást bejelentse.                 |
|                                                             | MENÜ: Kérelmek / Módosító kérelem / Munkáltatói       |

| jogutódlás bejelentése                                 |
|--------------------------------------------------------|
| A menüpont célja a Munkáltató szervezeti               |
| átalakulásának (pl. társasági forma változása)         |
| bejelentése.                                           |
| MENÜ: Kérelmek / Módosító kérelem / Adat és            |
| személyi változások bejelentése                        |
| A menüpont célja, hogy a munkáltató több adatát érintő |
| változást egy kérelem keretén belül tudja bejelenteni. |
| MENÜ: Kérelmek / Tanúsítvány visszavonása /            |
| Akkreditációs tanúsítvány teljes visszavonása          |
| A menüpont célja, hogy a munkáltató a tanúsítvány      |
| visszavonási kérelmét benyújtsa.                       |
| MENÜ: Kérelmek / Tanúsítvány visszavonása /            |
| Akkreditációs tanúsítvány részleges visszavonása       |
| A menüpont célja, hogy a munkáltató az egyik           |
| akkreditált telephelyét töröltesse.                    |

#### FIGYELEM!

Egy időben csak egy kérelem ügyintézése lehet folyamatban, ezért javasoljuk, hogy azok a munkáltatók, akik egy időben több változást jelentenek be, használják a Módosító kérelem / Adat és személyi változások bejelentése menüpontot. Ha a munkáltató benyújtott egy kérelmet, akkor annak lezárásáig újabbat nem tud benyújtani. Ez azt jelenti, hogy a kérelem rögzítését lehetővé tevő menüpontok nem elérhetők.

A fenti táblázatban felsorolt kérelemtípusok mindegyike ugyan olyan kérelem feldolgozási folyamaton megy keresztül, a különbség csupán a rögzítendő kérelem adatok körében van. Lásd Kérelemadatok rögzítése 3.2.3

## 3.2 Ügyintézési folyamat

A Rendszerben a munkáltató ügyintézője az alábbi tevékenységeket végezheti:

- kérelemadatok rögzítése, nyilatkozattétel, kérelem benyújtása,
- hiánypótlási határidő meghosszabbításának kérelmezése,
- eljárás felfüggesztésének kérelmezése,
- eljárás megszüntetésének kérelmezése.

A benyújtott kérelmet a **Hivatal ügyintézői vizsgálják.** Szükség esetén hiánypótlási felhívást küldenek a munkáltató részére. Ezt követően a kérelemmel kapcsolatban megszületik a kérelmet elbíráló döntés, amely vagy jóváhagyja a kérelmet (részben vagy teljesen) vagy **elutasítja** azt.

### 3.2.1 Regisztráció, e-képviselő változásának bejelentése

Ahhoz, hogy a Rendszerben új tanúsítvány iránti kérelmet tudjon benyújtani a Munkáltató, a Hivatal honlapjáról (<u>www.nrszh.kormany.hu</u>) azon belül az "Újdonságok a honlapon" vagy a "Foglalkozási Rehabilitáció és Akkreditáció/Ügyféltájékoztatók menüpontból le kell töltenie a "Regisztráció"-s lapot. Ezt a Regisztrációs lapot kitöltés és hitelesítés (aláírás, pecsét) után postai úton kell

továbbítania **a Hivatalnak**. A regisztrációs lap adatai alapján a **Hivatal ügyintézője rögzíti** a munkáltatót és ügyintézőjét a rendszerben. A regisztrációról a Rendszer automatikus e-mail üzenetben értesíti a munkáltató ügyintézőjét. Az értesítésben szerepelnek a Rendszer eléréséhez szükséges adatok: URL, **felhasználónév és jelszó**. A jelszót a **munkáltató ügyintézőjének az** első alkalommal, amikor a rendszerbe belép, módosítania kell.

#### FIGYELEM!

Amennyiben a Munkáltató e-képviselőjének személyében változás áll be, az "E-képviselő változásának bejelentése" lapot kell kitölteni és a Hivatalnak elküldeni. A folyamat a regisztrációs folyamattal megegyező.

Egy munkáltatóhoz egy időpontban egy e-képviselő tartozhat és fordítva, egy személy ugyanazon időpontban egyszerre csak egy munkáltató e-képviselője lehet.

Abban az esetben, ha egy személy több munkáltató e-képviselője, akkor ez munkáltatónként másmás felhasználó névvel tehető meg.

### 3.2.2 Ügy indítása

#### Alapeljárás indítása:

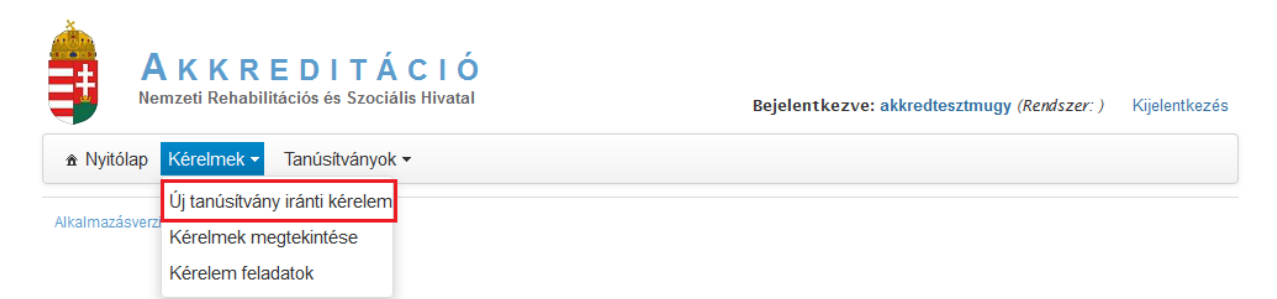

#### Egyszerűsített eljárás indítása:

| ♠ Nyitólap K                             | Kérelmek 🔻 Tanúsítványok                                                                                                    | •                                                                                                    |
|------------------------------------------|----------------------------------------------------------------------------------------------------|----------------------------------------------------------------------------------------------------|
| Alkalmazásverzi<br>T<br>K<br>K<br>K<br>K | Módosító kérelem<br>Tanúsítvány visszavonása<br>Kérelmek megtekintése<br>Kérelem feladatok<br>Megindított eljárással<br>kapcsolatos ügyintézés | Új telephely akkreditációs kérelme<br>Más vállalkozás érdekkörében történő<br>tevékenység bejelentése<br>Új tevékenység nyilvántartásba történő<br>vételének vagy törlésének kérelme<br>Munkáltatói jogutódlás bejelentése<br>Adat és személyi változások bejelentése |

| <ul> <li>Nyitólap</li> </ul> | Kérelmek - Tanúsítványok                         | < ▼                                              |
|------------------------------|--------------------------------------------------|--------------------------------------------------|
| Alkologozóguagz              | Módosító kérelem                                 |                                                  |
| AIKaimazasverz               | Tanúsítvány visszavonása                         | Akkreditációs tanúsítvány teljes<br>visszavonása |
|                              | Kérelmek megtekintése                            | Akkreditációs tanúsítvány részleges              |
|                              | Kérelem feladatok                                | visszavonása                                     |
|                              | Megindított eljárással<br>kapcsolatos ügyintézés |                                                  |

Miután kiválasztottuk a rögzíteni kívánt kérelem/ügylet típusát a menüből, megkezdhetjük a Feladat végrehajtását, a négy kérelem adatcsoport (Ügy alapadatai, Munkáltató adatai, Telephely adatai, Csatolt dokumentumok) rögzítését.

| Nyitólap Kérelm              | ek 🔹 Tanúsítván       | yok 🕶            |                      |  |
|------------------------------|-----------------------|------------------|----------------------|--|
| Feladat végrehajtása         | Megjegyzések          | Folyamattörténet |                      |  |
| Ügyletszám:                  | 1AKRK/0066            |                  |                      |  |
| Állapot:                     | vot: KAE01 - Rögzítés |                  |                      |  |
| Beérkezés napja: 2013.07.24. |                       |                  |                      |  |
| Ügy alapadatai               | Munkáltató adatai     | Telephely adatai | Csatolt dokumentumok |  |

### 3.2.3 Rehabilitációs tanúsítványhoz kapcsolódó kérelmek rögzítése és benyújtása

 Kérelemadatok rögzítése, kérelem benyújtása

 Munkáltató
 Hivatal

 Kérelem adatok rögzítése

 Nyilatkozatot tesz
 Adatot szerkeszt

 Nyilatkozattétel
 Kérelmet benyújt

 Kérelem befogadása

A Kérelem adatok rögzítéséhez és a kérelem benyújtásához kapcsolódó tevékenységeket az alábbi ábra szemlélteti:

| Kérelem adatok rögzítése | A Kérelem adatok rögzítése 4 adatcsoportban, 4 fülön történik:        |
|--------------------------|-----------------------------------------------------------------------|
|                          | <ul> <li>Ügy alapadatai</li> </ul>                                    |
|                          | Munkáltató adatai                                                     |
|                          | Telephely adatai                                                      |
|                          | Csatolt dokumentumok                                                  |
|                          | A fent nevezett űrlapok tetszőleges sorrendben tölthetők ki. Az       |
|                          | adatok rögzítését nem kötelező egyszerre elvégezni, vagyis lehetőség  |
|                          | van a több részletben történő adatfelvitelre, de fontos, hogy a munka |
|                          | folyamatában és kilépés előtt a rögzített adatokat mentsük el a       |
|                          | Mentés nyomógombbal.                                                  |
|                          | Amennyiben úgy ítéli meg, hogy egyszerűbb az adatrögzítést            |
|                          | újrakezdeni, vagy bármely okból kifolyólag tárgytalanná válik a       |
|                          | Kérelmet töröl                                                        |
|                          | kérelem, az kitörölhető a nyomógomb segítségével. A                   |
|                          | kérelem törlésére csak a kérelem benyújtásáig van lehetőség.          |
| Nyilatkozatot tesz       | Nyilatkozatot tesz<br>nyomógombbal a folyamat a nyilatkozattéli       |
|                          | feladatra lép tovább.                                                 |
| Nyilatkozattétel         | Ebben a lépésben a kérelem beadásához szükséges nyilatkozatokat       |

|                    | látja a munkáltató ügyintézője. A nyilatkozat elfogadása a nyilatkozat |  |  |
|--------------------|------------------------------------------------------------------------|--|--|
|                    | előtt látható négyzet bepipálásával történik. Valamennyi nyilatkozatot |  |  |
|                    | kötelező átolvasni és bepipálni.                                       |  |  |
|                    | A Nyilatkozatot tesz gomb megnyomásával hibaüzenetet is jelezhet a     |  |  |
|                    | rendszer, amennyiben a Kérelem adatok rögzítése lépésben nem           |  |  |
|                    | került rögzítésre olyan adat, amelynek megadása kötelező.              |  |  |
|                    | Ebben a lépésben az Adatrögzítő űrlapok csak megtekinthetők, vagyis    |  |  |
|                    | ha az adatokat szerkesztenie vagy a hiányzókat pótolnia kell, akkor    |  |  |
|                    | Adatot szerkeszt                                                       |  |  |
|                    | lépjen vissza az nyomógombbal.                                         |  |  |
| Adatot szerkeszt   | Amennyiben a Munkáltató ügyintézője nyilatkozattétel közben            |  |  |
|                    | észreveszi, hogy valamely adatot hibásan rögzítette vagy a rendszer    |  |  |
|                    | hibaüzenet jelzése mellett nem engedi a nyilatkozattételt, akkor az    |  |  |
|                    | Adatot szerkeszt                                                       |  |  |
|                    | hyomogombbal visszalephet a kerelem adatok                             |  |  |
|                    | rogzitese lepesbe. Az adatrogzito uriapok ujra szerkeszthetöve valnak. |  |  |
| Kérelmet benyújt   | A Kérelmet benyújt nyomógombbal a rögzített kérelem átkerül a          |  |  |
|                    | Hivatali oldalra, a Munkáltató ügyintézője tovább már nem              |  |  |
|                    | szerkesztheti.                                                         |  |  |
| Kérelem befogadása | A Hivatali oldalon megindul az eljárás. Az eljárás megindításáról a    |  |  |
|                    | Munkáltató ügyintézője a rendszer által automatikusan generált e-      |  |  |
|                    | mailből értesül.                                                       |  |  |

## 3.2.3.1 Ügy alapadatai

Két mező kitöltése lehetséges a **'Saját ügyazonosító'** - amennyiben rendelkezik ilyennel - és a **'Megjegyzés'**, ha szükségesnek látja a munkáltató ügyintézője. Ezen mezők kitöltése nem kötelező.

| Ügy alapadatai                     | Munkáltató adatai | Telephely adatai      | Csatolt dokumentumok |
|------------------------------------|-------------------|-----------------------|----------------------|
|                                    |                   |                       |                      |
| KÉRELEM ALA                        | PADATAI           |                       |                      |
| Eljárás típusa                     |                   | Új tanúsítvány iránti | kérelem              |
| Rögzítés megke                     | zdése             | 2013.07.24. 13:40     |                      |
| Utolsó állapot m                   | iódosítás ideje   |                       |                      |
| Utolsó állapotmódosító felhasználó |                   |                       |                      |
| Kérelem benyújtásának ideje        |                   |                       |                      |
| Ügyintézési hatá                   | áridő kezdete     |                       |                      |
| Saját ügyazonos                    | sító              |                       |                      |
| Megjegyzés                         |                   |                       |                      |
|                                    |                   |                       |                      |
|                                    |                   |                       |                      |
| Ellenőrzés M                       | lentés Kérelm     | et töröl Nvilatkoz    | atot tesz            |

#### 3.2.3.2 Munkáltató adatai

Ezen az űrlapon a kérelmező munkáltató alapadatit, képviselőjét, munkatársait, a munkáltató által foglalkoztatott munkavállalók létszámadatait és székhelyének címét, postai címét tudja rögzíteni.

| KÉDEL MEZŐ  | ΜΠΝΚΑΊ ΤΑΤΟ |            |
|-------------|-------------|------------|
| NERELIVIEZO | MUNNALIAIU  | ALAPADATAI |

| Munkáltató elnevezése       | * Akkredmunk                                             |   |
|-----------------------------|----------------------------------------------------------|---|
| Hivatalosan rövidített neve | * Akkredm                                                |   |
| Szervezeti forma            | <ul> <li>Jogi személyiségű gazdasági társas -</li> </ul> |   |
| Fő tevékenység TEÁOR kódja  | <ul> <li>0150 - Vegyes gazdálkodás</li> </ul>            | ▼ |
| KSH száma                   | * 62672542-2345-677-89                                   |   |
| Adószáma                    | * 62672542-2-16                                          |   |

A **kérelmező munkáltató** képviselője és **munkatársainál** a **Hozzáadás** gomb lenyomásával jelennek meg a kitölthető mezők. Kitöltés után a **Mentés** gombra kattintva válnak rögzítetté a bevitt adatok, de a hozzá kapcsolódó adatmezők a **Módosít** gomb használatával ismét szerkeszthetővé válnak.

Hozzáadás <u>TITULUS</u> <u>VEZETÉKNÉV</u> KERE SZTNÉV BEOSZTÁS TELEFONSZÁM FAXSZÁM EMAIL CÍM Titulus - 🔻 Vezetéknév \* Keresztnév \* Beosztás \* Telefonszám \* Faxszám Email cím \* Mentés Mégse

MUNKÁLTATÓ KÉPVISELŐJE ÉS KAPCSOLATTARTÓI

MUNKÁLTATÓ KÉPVISELŐJE ÉS KAPCSOLATTARTÓI

| Hozzáada       | ás         |                    |                            |                 |                             |
|----------------|------------|--------------------|----------------------------|-----------------|-----------------------------|
| <u>TITULUS</u> | VEZETÉKNÉV | <u>KERE SZTNÉV</u> | BEOSZTÁS TELEFONSZÁM       | <u>FAX SZÁM</u> | EMAIL CÍM                   |
|                | Kiss       | llona              | asszisztens 06-11-111-1111 |                 | kiss.ilona@akkred.h Módosít |

A munkáltató **e-képviselőjé**t a regisztrációkor a hivatali ügyintéző vitte fel a rendszerbe. Ez az adat ezen az űrlapon már nem szerkeszthető, csak információként látható. Az e-képviselő személyére vonatkozó változás bejelentésére, lásd Regisztráció és e-képviselő változás bejelentése 3.2.1.

| E-KÉPVISELŐ |            |
|-------------|------------|
| Neve        | Teszt Elek |

A **munkáltató képviseletére jogosult személy**, az a személy, aki a munkáltató hivatalos képviseletére jogosult, pl. Kft. esetében az ügyvezető, Bt. esetében az üzletvezető, Egyesület, Alapítvány esetében

pedig az elnök... stb. Ezt az adatot már a legördülő listából a Kérelmező munkáltató munkatársai között rögzített személyek közül választhatja ki.

-

A MUNKÁLTATÓ KÉPVISELETÉRE JOGOSULT SZEMÉLY

Neve, beosztása, telefonszáma

Kapcsolattartásra kijelölt további személyek a Hozzáadás gomb lenyomását követően megjelenő legördülő listából (Neve, beosztása, telefonszáma) választhatóak ki az előzően már a Kérelmező munkáltató munkatársai közé felvett személyek közül. A Kapcsolat típusa szintén legördülő listából választható ki előzetesen beállított paraméterek közül: kapcsolattartó, rehabilitációs mentor, rehabilitációs tanácsadó vagy képviseletre jogosult személy...stb.

#### FIGYELEM!

A rehabilitációs tanácsadó(k), mentor(ok) adatait ne felejtse el rögzíteni. Rajtuk kívül csak azon munkavállalók adatait rögzítse, akiknek a Hivatal munkatársaival történő kapcsolattartása nélkülözhetetlen és érdemben tudják az eljárási folyamatokat segíteni.

#### KAPC SOLATTARTÁSRA KIJELÖLT TOVÁBBI SZEMÉLYEK

| Hozzáadás                     |                     |                                                 |
|-------------------------------|---------------------|-------------------------------------------------|
| KAPCSOLATTARTÁSRA KIJELÖI     | T TOVÁBBI SZEMÉLYEK |                                                 |
| Neve, beosztása, telefonszáma | -                   | <ul> <li>Kapcsolat típusa</li> <li>m</li> </ul> |
| Hozzáadás                     |                     |                                                 |

A már rögzített adatokat **törölni** a nem kívánt sor mellett található kukát megjelenítő kis ikonra kattintva lehet.

A kérelmező munkáltató létszámadatai kitöltésekor figyeli a rendszer:

- a munkáltató a kötelező foglalkoztatási szintet meghaladó létszámban foglalkoztatott-e megváltozott munkaképességű munkavállalót,
- a megváltozott munkaképességűek aránya az összes munkavállalóhoz viszonyítva meghaladja-e a 25%-ot.

#### A MUNKÁLTATÓ LÉTSZÁMADATAI

| A munkáltatónál foglalkoztatott munkavállalóknak a kérelem benyújtását megelőző hav<br>létszáma                                                       | vi * 100,00 |    |
|----------------------------------------------------------------------------------------------------|-------------|----|
| A munkáltatónál foglalkoztatott megváltozott munkaképességű munkavállalóknak a<br>kérelem benyújtását megelőző havi létszáma                          | * 12,00     |    |
| A kérelem benyújtása előtti hónapban a megváltozott munkaképességű személyek<br>közül munkaviszonyban állt                                            | * 5         |    |
| Egyéb foglalkoztatási jogviszonyban foglalkoztatott                                                                                                   | * 6         |    |
| Összesen                                                                                                    |             | 11 |
| A kérelem benyújtását megelőzően megváltozott munkaképességű munkavállalót a<br>kötelező foglalkoztatási szintet meghaladó létszámban foglalkoztatott | lgen        |    |
| A megváltozott munkaképességűek aránya meghaladja a 25%-ot                                                                                            | Nem         |    |

A kérelmező munkáltató székhelye megadásakor – amennyiben a székhely címe megegyezik a postai címmel, lehetőség van annak átmásolására a "Postai címhez másolás" funkció gomb segítségével.

| A KÉRELMEZŐ MUNKÁLT | ATÓ SZÉKHELYE  |                             |                       |
|---------------------|----------------|-----------------------------|-----------------------|
| Neve                | Telep          |                             | ]                     |
| Cime                |                |                             |                       |
| Cím típusa          | - •            |                             |                       |
| lrányítószám∗       | 1116 Település | ∗ Budapest ·                | ]                     |
| Közterület neve*    | Bartók Béla    | Közterület jellege * út     | ✓ Házszám ★ 2         |
| Épület              |                | Lépcsőház                   | Emelet II Ajtó        |
|                     |                |                             | Postai címhez másolás |
| Postai címe         |                |                             |                       |
| Cím típusa          | - •            |                             |                       |
| lrányítószám∗       | 1116 Település | ∗ Budapest -                |                       |
| Közterület neve*    | Bartók Béla    | Közterület jellege \star út | ▼ Házszám * 2         |
| Épület              |                | Lépcsőház                   | Emelet II Ajtó        |

#### 3.2.3.3 Telephely adatai

Az egyes telephelyek adatainak rögzítéséhez az alábbi lépéseket hajtsa végre:

| Új telephely adatainak megadásához | Telephely hozzáadása | gombot kell megnyomni. |
|------------------------------------|----------------------|------------------------|
|------------------------------------|----------------------|------------------------|

#### FIGYELEM!

A rendszer a Telephely hozzáadása nyomógomb hatására mindig **a már rögzített telephelyek listájának végén teszi lehetővé az új telephely adatainak rögzítését**, ezért a gomb megnyomása után a telephely lista végére kell lapozni.

| Ügy alapadatai | Munkáltató adatai | Telephely adatai | Csatolt dokumentumok |       |  |
|----------------|-------------------|------------------|----------------------|-------|--|
|                |                   |                  |                      |       |  |
| Székhel        | vre/telenhelv     | re/fiókteler     | ve vonatkozó a       | datok |  |
| OZEKHEI        | yre/terepitery    | Ternokterep      |                      |       |  |
|                |                   |                  |                      |       |  |
| Telephely hozz | záadása           |                  |                      |       |  |

Az egyes telephelyekre vonatkozóan megjelenő **cím adatok** megadása mellett a **Típus** legördülő menüjéből kiválasztható az adott telephely típusa, ami lehet székhely, telephely vagy fióktelep. Amennyiben a székhely egyben akkreditálandó telephely is, a rendszer ennek kiválasztásakor automatikusan átmásolja az előzőekben rögzített címadatokat.

NÉV ÉS CÍM ADATOK

| Típus * -        |           |                     |   |             |      |   |  |
|------------------|-----------|---------------------|---|-------------|------|---|--|
| Cime             |           |                     |   |             |      |   |  |
| Cím típusa       |           |                     |   |             |      |   |  |
|                  |           |                     |   |             |      |   |  |
| lrányítószám*    | Település | *                   | • |             |      |   |  |
| Közterület neve* |           | Közterület jelleg 🔹 | - | ▼ Házszám ★ |      |   |  |
| Épület           |           | Lépcsőház           |   | Emelet      | Ajtó | _ |  |

**Kapcsolattartót** a már korábbi **Kérelmező munkáltató munkatársai** menüpont alatt rögzített személyek közül választhatjuk ki legördülő listából.

# Kapcsolattartó

| • |
|---|
|---|

Tevékenységek megadása:

- A Hozzáadandó tevékenység kiválasztása menüpontnál legördülő listából választható ki, hogy az eljárás alá vont székhelyen/telephelyen/fióktelepen milyen tevékenységet végez a munkáltató,
- **Tevékenység hozzáadása** gomb lenyomásával rögzíti a rendszer, de lehetőségünk nyílik a rögzített **tevékenység törlésére** is.
- A Munkakör hozzáadása nyomógombbal a kiválasztott tevékenységhez hozzá kell rendelni a tevékenységhez kapcsolódó **munkaköröket**, valamint az **álláshelyek** számát.
- Munkakör törlése az adott sor végén található kukát ábrázoló gomb megnyomásával lehetséges. A rendszer minden alkalommal megerősítő kérdést tesz fel, amellyel megerősítheti a törlési szándékát, vagy elállhat attól.

| -   |      |      |       |
|-----|------|------|-------|
| IF\ | /FKF | NYSE | GEK   |
|     |      |      | OLIV. |

| Hozzáadandó tevékenység kiválasztása       | ✓ Tevékenység hozzáadása                          |
|--------------------------------------------|---------------------------------------------------|
| 0121 - Szőlőtermesztés                     | Tevékenység törlése                               |
| 0123 - Citrusféle termesztése              | Tevékenység törlése                               |
| Munkakör hozzáadása                        |                                                   |
| <u>TEÁOR KÓD - TEVÉKENYSÉG MEGNEVEZÉSE</u> | FEOR KÓD - MUNKAKÖR MEGNEVEZÉSE ÁLLÁSHELYEK SZÁMA |
| * 0121 - Szőlőtermesztés                   | ▼ 5111 - Kereskedő ▼* 6 🗑                         |
| * 0123 - Citrusféle termesztése            | ▼ 5113 - Bolti eladó ▼* 5                         |

Létszámadatokhoz kapcsolódó mezők adott telephelyre vonatkozóan is kötelezően kitöltendő mezők. Az adatok bevitele előtt, az üres cellákba kétszer kattintson bele! Ha téves adatokat vitt be vagy eláll az adatok bevételétől, az oldal végén lehetőség nyílik az adott telephely kapcsán felrögzített teljes adatkör törlésére (Telephely törlése).

| A munkáltatónál foglalkoztatott munkavállalóknak a kérelem benyújtását megelőző havi létszáma                                | * |
|----------------------------------------------------------------------------------------------------|---|
| A munkáltatónál foglalkoztatott megváltozott munkaképességű munkavállalóknak a kérelem<br>benyújtását megelőző havi létszáma | * |
| A kérelem benyújtása előtti hónapban a megváltozott munkaképességű személyek közül<br>munkaviszonyban állt                   | * |
| Egyéb foglalkoztatási jogviszonyban foglalkoztatott                                                                          | * |
| Összesen                                                                                                    | ( |

#### 3.2.3.4 Csatolt dokumentumok

Az akkreditációs kérelemhez ügylettípustól függően szükséges csatolni néhány dokumentumot.

A **Csatolt dokumentumok** fülön lehet a kérelemhez kapcsolódó iratokat rögzíteni. Ezen az űrlapon a sorszámok mellett olvasható annak a dokumentumnak a neve, meghatározása, leírása, amely dokumentumot csatolni kell. Egy témában több dokumentum is csatolható. Amennyiben adott dokumentummal a munkáltató nem rendelkezik, pl. nem végez engedélyköteles tevékenységet, hagyja figyelmen kívül az adott témát. Lásd dokumentumcsatolás 2.13.

Az alábbi táblázat tartalmazza a csatolmányok listáját:

|     | Csatolmányok                                                                                                    |
|-----|----------------------------------------------------------------------------------------------------|
| 1.  | A vállalkozás nyilatkozata, hogy a megváltozott munkaképességű munkavállalók foglalkoztatási körülményeinek ellenőrzéséhez<br>hozzájárul                                  |
|     | Új csatolmány                                                                                                    |
| Fig | yelem! Ezt a dokumentumot csak más vállalkozás érdekkörében folytatott tevékenység esetén<br>kell csatolni.                                                               |
|     | A csatolási lehetőség csak akkor jelenik meg, ha a                                                                                                    |
| Т   | evékenységét más vállalkozás érdekkörében folytatja? ★ Igen ▼<br>kérdésre igen a válasz.                                                                                  |
| 2.  | A munkáltató és a vállalkozás együttes nyilatkozata arról, hogy a munkavégzés helye tekintetében az R1. 3. §-ban (telephely akkreditálása) foglalt feltételek teljesülnek |
|     | Új csatolmány                                                                                                    |
| Fig | yelem! Ezt a dokumentumot csak más vállalkozás érdekkörében folytatott tevékenység esetén kell csatolni.                                                                  |
|     | A csatolási lehetőség csak akkor jelenik meg, ha a                                                                                                    |
| Т   | evékenységét más vállalkozás érdekkörében folytatja? * lgen - kérdésre igen a válasz.                                                                                     |
| 3.  | Más vállalkozás érdekkörében termelő vagy szolgáltató tevékenység tárgyában megkötött szerződés másolata                                                                  |
|     | Új csatolmány                                                                                                    |
| Fig | yelem! Ezt a dokumentumot csak más vállalkozás érdekkörében folytatott tevékenység esetén                                                                                 |
|     | kell csatolni.                                                                                                    |
|     | A csatolási lehetőség csak akkor jelenik meg, ha a                                                                                                    |
| Т   | evékenységét más vállalkozás érdekkörében folytatja? * Igen • kérdésre igen a válasz.                                                                                     |
| 4.  | 30 napnál nem régebbi cégkivonat                                                                                                    |
|     | Új csatolmány                                                                                                    |
| 5.  | Rehabilitációs célú munkavégzés körülményeit bemutató dokumentum                                                                                                    |
|     | Új csatolmány                                                                                                    |
|     |                                                                                                    |
| 6.  | A bejelentett változások indoklása                                                                                                    |
|     | Uj csatoimany                                                                                                    |
| 7.  | Tevékenység végzésére jogosító engedélyek (működési engedély, telep engedély, nyilvántartási igazolás) másolata.                                                          |
|     | Új csatolmány                                                                                                    |
| 8.  | Telephely használat jogcímének igazolása (tulajdoni lap másolata, bérleti szerződés másolata, stb.).                                                                      |
|     | Új csatolmány                                                                                                    |
| 9.  | Munkáltatói jogutódlás tekintetében kötött megállapodás másolata                                                                                                    |
|     | Új csatolmány                                                                                                    |
|     |                                                                                                    |

| 10. | Tanúsítvány visszavonási kérelem indoklása.                                                                                                    |
|-----|----------------------------------------------------------------------------------------------------|
|     | Új csatolmány                                                                                                    |
| 11. | Részleges visszavonás kérelmének indoklása.                                                                                                    |
|     | Új csatolmány                                                                                                    |
| 12. | Okirat, amely munkáltató egységes szerkezetbe foglalt, hatályos létesítő okirata (társasági szerződés, alapító okirat, alapszabálya)                                                                                                    |
|     |                                                                                                    |
|     | O csatomany                                                                                                    |
| 13. | Okirat, amely egyéni vállalkozó esetén a nyilvántartásukra illetékes hatóság által kiállított, 30 napnál nem régebbi igazolás másolata arra<br>vonatkozóan, hogy a kérelmező a hatósági nyilvántartásban szerepel                                                                                                    |
|     | Új csatolmány                                                                                                    |
| 14. | Okirat, amely cégjegyzékben nyilvántartott cég esetén a képviselőjének közjegyző által hitelesített aláírási címpéldánya, vagy eredeti<br>vagy a bank által hitelesített banki aláírás-bejelentő kartonját, azzal, hogy ha a cég a képviselőjének közjegyzői aláírás-hitelesítéssel<br>ellátott címpéldánya vagy ügyvéd által ellenjegyzett aláírás-mintáját a cégbírósághoz benyújtotta, és ezt a tényt a cégjegyzék<br>tartalmazza, a Hivatal az iratot a cégnyilvántartásból elektronikus úton, közvetlen lekérdezéssel szerzi meg |
|     | Új csatolmány                                                                                                    |
| 15. | Okirat, mely az állami adó- és vámhatóság 30 napnál nem régebbi igazolásának másolata arra vonatkozóan, hogy a kérelmezőnek az<br>állami adó-és vámhatóságnál lejárt köztartozása, illetve az Európai Unió tradicionális forrásai címen tartozása nincsen, vagy igazolás<br>hiányában nyilatkozat arról, hogy a kérelmező a köztartozásmentes adózói adatbázisban szerepel                                                                                                    |
|     | of csatolinary                                                                                                    |
| 16. | Okirat, mely igazolja, hogy a kérelmezőnek nincs a telephely szerint illetékes önkormányzati adóhatóságnál nyilvántartott lejárt<br>köztartozása                                                                                                    |
|     | Új csatolmány                                                                                                    |
| 17. | Bizonylat a külön rendeletben meghatározott akkreditációs díj megfizetésének igazolására - (ezt részletesen a 38/2012. (XI. 16.) EMMI<br>rendelet tartalmazza)                                                                                                    |
|     | Új csatolmány                                                                                                    |
| 40  |                                                                                                    |
| 18. | A toglalkozasi rehabilitacios szakmai programot, tovabba az annak teljesiteset ertekelö modszert bemutato dokumentum                                                                                                    |
|     | OJ csatolmany                                                                                                    |
| 19. | A segítő szolgáltatások igénybevétele biztosításának módjáról szóló tájékoztatás                                                                                                    |
|     | Új csatolmány                                                                                                    |
| 20. | Dokumentumok a segítő szolgáltatások igénybevétele biztosításának módjáról – ha azokat a munkáltató nem maga nyújtja – az<br>ellátásukról szóló megállapodások, szerződések                                                                                                    |
|     | Új csatolmány                                                                                                    |
| 21. | A rehabilitációs tanácsadó és a rehabilitációs mentor tekintetében a foglalkoztatásra irányuló jogviszony alapjául szolgáló okirat<br>másolata, a szakmai önéletrajz, a végzettséget, a képzettséget és a gyakorlati időt igazoló dokumentumok másolatai, valamint<br>munkaviszonyban történő foglalkoztatás esetén a munkaköri leírás<br>Új csatolmány                                                                                                    |
| 22  | Seoítő személy munkaviszonyban történő foglalkoztatása esetén a munkaköri leírást                                                                                                    |
| 22. |                                                                                                    |
|     | e journary                                                                                                    |

#### Dokumentum csatolása a következő lépésekből áll:

- 1. Elsőként lépjünk a *csatolt dokumentumok* fülre.
- 2. Nyomjuk meg az új csatolmány gombot.
- 3. A *Csatol* gombot lenyomva egy fájl kiválasztó ablak jelenik meg, ahol közvetlenül kiválasztható a csatolandó fájl. A csatolás folyamán egy csík mutatja, hogy a fájl mekkora része került felmásolásra.
- 4. A becsatolt fájl nevét kiírja a program.
- 5. A *Töröl* gomb lenyomásával a becsatolt fájl törölhető, és ezután új fájl adható hozzá a rendszerhez.

Dokumentum csatolására tekintsük az alábbi példát:

#### Csatolt dokumentumok

|    | Tevékenységét más vállalkozás érdekkörében folytatja? 🔹 Igen 👻                                                                                                    |
|----|----------------------------------------------------------------------------------------------------|
| 1. | A vállalkozás nyilatkozata, hogy a megváltozott munkaképességű munkavállalók foglalkoztatási körülményeinek ellenőrzéséhez<br>hozzájárul                                     |
|    | Új csatolmány                                                                                                    |
|    | + Csatol Nyilatkozat.docx                                                                                                    |
| 2. | A munkáltató és a vállalkozás együttes nyilatkozata arról, hogy a munkavégzés helye tekintetében az R1. 3. §-ban (telephely<br>akkreditálása) foglalt feltételek teljesülnek |

Új csatolmány

### 3.2.4 Nyilatkozattétel

A kérelem beadásához ügylettípustól függően meghatározott Nyilatkozatok tétele kötelező. Az alábbi táblázat tartalmazza a nyilatkozatok listáját:

|   | Nyilatkozatok                                                                                                    |
|---|----------------------------------------------------------------------------------------------------|
| * | A kérelemező munkáltató nyilatkozata                                                                                                    |
|   | Alulírott mint a kérelmező munkáltató vezető tisztségviselője büntetőjogi felelősségem tudatában kijelentem, hogy az általam képviselt<br>szervezet                                                                                     |
|   | - csőd-, felszámolási, végelszámolási, illetve kényszertörlési eljárás alatt nem áll,                                                                                                    |
|   | - köztartozással nem rendelkezik vagy szerepel a köztartozásmentes adózói adatbázisban,                                                                                                    |
|   | - a megváltozott munkaképességű munkavállalót a munkaszerződéstől eltérően nem foglalkoztatja,                                                                                                    |
|   | - teljesíti az államháztartásról szóló 2011. évi CXCV. törvény 50. § (1) bekezdésében meghatározott feltételeket.                                                                                                    |
|   | Kijelentem, hogy a jelen kérelemben és a csatolt mellékletekben közölt adatok és információk a valóságnak megfelelnek.                                                                                                    |
|   | Hozzájárulok továbbá, hogy az állami adó- és vámhatóság, illetve a telephely szerint illetékes önkormányzati adóhatóság a nála<br>nyilvántartott, a kérelmezőt terhelő köztartozás tekintetében adatot szolgáltasson a Hivatal részére. |

| * | A munkáltató képviselőjének nyilatkozata arról, hogy hozzájárul ahhoz, hogy az állami adó-és vámhatóság, illetve a<br>telephely szerinti illetékes önkormányzati adóhatóság a nála nyilvántartott, a kérelmezőt terhelő köztartozás<br>tekintetében adatot szolgáltasson a Hivatal részére                      |  |  |  |
|---|----------------------------------------------------------------------------------------------------|--|--|--|
|   | A kérelmező szervezet képviselőjeként hozzájárulok ahhoz, hogy az állami adó-és vámhatóság, illetve a telephely szerint illetékes<br>önkormányzati adóhatóság a nála nyilvántartott, kérelmezőt terhelő köztartozás tekintetében adatot szolgáltasson a Nemzeti<br>Rehabilitációs és Szociális Hivatal részére. |  |  |  |
| * | A munkáltató képviselőjének nyilatkozata arról, hogy teljesíti az államháztartásról szóló 2011. évi CXCV. törvény 50. §<br>(1) bekezdésében meghatározott feltételeket                                                                                                    |  |  |  |
|   | A kérelmező szervezet képviselője, büntetőjogi felelősségem tudatában az alábbi nyilatkozatokat teszem:                                                                                                    |  |  |  |
|   | 1. Kijelentem, hogy a kérelemben foglalt adatok, információk és dokumentumok teljes körűek, valódiak és hitelesek. A támogatás<br>igénybevételével járó kötelezettségeket ismerem és vállalom azok teljesítését, a támogatás felhasználása során a vonatkozó<br>jogszabályok szerint járok el.                  |  |  |  |
|   | 2. Kijelentem, hogy az általam képviselt szervezet nem rendelkezik lejárt esedékességű, meg nem fizetett köztartozással.                                                                                                    |  |  |  |
|   | 3. Nyilatkozom, hogy az általam képviselt szervezet a köztartozásmentes adózói adatbázisban                                                                                                    |  |  |  |
|   | * -                                                                                                    |  |  |  |
|   | <ol> <li>Kijelentem, hogy megfelelek az államháztartásról szóló 2011. évi CXCV. törvény 50. § (1) bekezdésében meghatározott<br/>követelményeknek.</li> </ol>                                                                                                    |  |  |  |
|   |                                                                                                    |  |  |  |
| * | A munkáltató nyilatkozata a munkavégzés körülményei tekintetében:                                                                                                    |  |  |  |
|   | a) telephelyein az egészséget nem veszélyeztető, biztonságos munkavégzés személyi, tárgyi és szervezeti feltételei biztosítottak,                                                                                                    |  |  |  |
|   | b) a munkavégzés helyének környezete, építészeti megoldásai lehetővé teszik a foglalkoztatott, illetve foglalkoztatni kívánt<br>munkavállalók akadálymentes közlekedését és                                                                                                    |  |  |  |
|   | <ul> <li>munkaeszközeit, berendezéseit, technológiáját, tárgyi környezetét a megváltozott munkaképességű munkavállalók egészségi<br/>állapotának és fogyatékosságának megfelelő foglalkoztatásához alakítja.</li> </ul>                                                                                         |  |  |  |

| *       | A munkáltató képviselőjének nyilatk<br>az érdekképviseleti szervezet műkö<br>azzal, hogy a nyilatkozathoz mellék<br>szóló tájékoztatást                     | kozata arról, hogy a<br>désének szabályzat<br>kelni kell az e szabá                       | munk<br>tával, r<br>ilyzato           | áltató rendelkezik szervezeti és működési szabályzattal,<br>nunkavédelmi szabályzattal és tűzvédelmi szabályzattal,<br>k készítésének és legutóbbi módosításának időpontjáról                                                      |  |
|---------|----------------------------------------------------------------------------------------------------|-------------------------------------------------------------------------------------------|---------------------------------------|----------------------------------------------------------------------------------------------------|--|
|         | A kérelmező szervezet képviselőjeként, büntetőjogi felelősségem tudatában az alábbi nyilatkozatot teszem:                                                   |                                                                                           |                                       |                                                                                                    |  |
|         | Kijelentem, hogy rendelkezem Szervez<br>(amennyiben rendelkezik ilyennel), Mur                                                                              | eti és Működési Szab<br>1kavédelmi Szabályza                                              | óályzatt<br>attal és                  | al, az Érdekképviseleti Szervezet Működésének Szabályzatával<br>Tűzvédelmi Szabályzattal.                                                                                                    |  |
|         | Szervezeti és Működési Szabályzat                                                                                                    |                                                                                           |                                       |                                                                                                    |  |
|         | Elkészítésének időpontja                                                                                                    | *                                                                                         | Ü                                     |                                                                                                    |  |
|         | Utolsó módosításának időpontja                                                                                                    | *                                                                                         | Ü                                     |                                                                                                    |  |
|         | Érdekképviseleti Szervezet Működé                                                                                                    | sének Szabályzata                                                                         | (ame                                  | nnyiben rendelkezik ilyennel)                                                                                                    |  |
|         | Elkészítésének időpontja                                                                                                    |                                                                                           | Ü                                     |                                                                                                    |  |
|         | Utolsó módosításának időpontja                                                                                                    |                                                                                           | Ö                                     |                                                                                                    |  |
|         | Munkavédelmi Szabályzat                                                                                                    |                                                                                           |                                       |                                                                                                    |  |
|         | Elkészítésének időpontja                                                                                                    | *                                                                                         | Ü                                     |                                                                                                    |  |
|         | Utolsó módosításának időpontja                                                                                                    | *                                                                                         | Ö                                     |                                                                                                    |  |
|         | Tűzvédelmi Szabályzat                                                                                                    |                                                                                           |                                       |                                                                                                    |  |
|         | Elkészítésének időpontja                                                                                                    | *                                                                                         | Ü                                     |                                                                                                    |  |
|         | Utolsó módosításának ideje                                                                                                    | *                                                                                         | ۵                                     |                                                                                                    |  |
| The set |                                                                                                    | 41. a.m. alt. alt. alt.                                                                   | 4 (4                                  |                                                                                                    |  |
| rigyei  | emi Azoknal a szabalyzatokna<br>sítás időpontiáboz ugyanazt a                                                                                               | al, amelyek elki<br>a dátumot kell i                                                      | eszite<br>írni r                      | nint az elkészítés időnontiához                                                                                                    |  |
| mouo    |                                                                                                    |                                                                                           | , 1                                   |                                                                                                    |  |
| ×       | A munkáltató képviselőjeként kijelen<br>Kormányrendeletben meghatározott<br>Hivatal által történő - kezeléséhez ho                                          | ntem, hogy az akkre<br>: adataimnak - a kije<br>ozzájárulok.                              | editáci<br>elölt sz                   | ós eljárás lefolytatásához szükséges, a 327/2012. (XI. 16.)<br>akértők, valamint a Nemzeti Rehabilitációs és Szociális                                                                                                    |  |
| *       | A munkáltató képviselőjeként kijele<br>mentor(ok) és a rehabilitációs fogla<br>szükséges, a 327/2012. (XI. 16.) Korn<br>Nemzeti Rehabilitációs és Szociális | entem, hogy az álta<br>Ilkoztatásban részt<br>nányrendeletben n<br>s Hivatal által törtér | alam fo<br>vevő r<br>negha<br>nő – ke | oglalkoztatott rehabilitációs tanácsadó, a rehabilitációs<br>nunkavállalók az akkreditációs eljárás lefolytatásához<br>tározott adataiknak - a kijelölt szakértők, valamint a<br>ezelésére vonatkozó hozzájárulásával rendelkezem. |  |
| *       | A munkáltató nyilatkozata arról, hog                                                                                                    | gy tudomásul veszi                                                                        | a köve                                | tkezőket:                                                                                                    |  |
|         | A Hivatal az e-akkreditációs rendszerbe<br>időtartama alatt bármikor meggyőződhe<br>bekérheti!                                                              | e feltöltött adatok, info<br>et, egyes iratokat vagy                                      | ormáció<br>y akár                     | k és dokumentumok hitelességéről az akkreditációs eljárás<br>a teljes eljáráshoz csatolandó dokumentációt írásban is                                                                                                    |  |
| *       | Büntetőjogi felelősségem tudatában<br>teljes körűek, a valóságnak megfele                                                                                   | n kijelentem, hogy a<br>elnek és hitelesek.                                               | a kére                                | lemben foglalt adatok, információk és dokumentumok                                                                                                    |  |

| *   | A munkáltató képviselőjeként nyilatkozom arra vonatkozóan, hogy                                                                                                    |                                                               |                                                                                                    |  |  |  |
|-----|----------------------------------------------------------------------------------------------------|---------------------------------------------------------------|----------------------------------------------------------------------------------------------------|--|--|--|
|     | a következő új tevékenység(ek)et folytatom. Ezúton kérem ezen tevékenység(ek) nyilvántartásba vételét.<br><u>TEÁOR KÓD</u>                                                           |                                                               |                                                                                                    |  |  |  |
|     | az alábbi tevékenység(ek) végzését<br><u>TEÁOR KÓD</u>                                                                                                    | Ő                                                             | akkreditált székhely/telephely/fióktelepen<br>dátumtól megszüntetem. Ezúton kérem ezen<br>tevékenység(ek) törlését a nyilvántartásból. |  |  |  |
| *   |                                                                                                    |                                                               |                                                                                                    |  |  |  |
|     | kérelmező szervezet képviselőjeként, kérem a<br>lajstromszámú tanúsítványhoz kapcsolódóan<br>nyilatkozom arra vonatkozóan, hogy a munkáltatói jogutódlás időpontja: 1<br>tényállása: |                                                               |                                                                                                    |  |  |  |
| *   | A munkáltató nyilatkozata, hogy hány fő<br>székhelyén, telephelyén, fióktelepén, ille                                                                                                | megváltozott munkaképességű<br>tve érdekkörében foglalkoztatı | munkavállalót kíván a vállalkozás<br>ni                                                                                                |  |  |  |
|     | A vállalkozó szervezet képviselőjeként kijele                                                                                                    | ntem, hogy a vállalkozás                                      |                                                                                                    |  |  |  |
|     | 1201 Budapest                                                                                                    | Nagyasszonyok tere 5 székhel                                  | yén/telephelyén/fióktelepén, illetve érdekkörében                                                                                      |  |  |  |
|     | a megváltozott munkaképességű munkavállalók foglalkoztatását létszám és munkakör tekintetében az alábbiak szerint tervezem:                                                          |                                                               |                                                                                                    |  |  |  |
|     | TEÁOR KÓD                                                                                                    | FEOR KÓD                                                      | <u>ÁLLÁSHELYEK SZÁMA</u>                                                                                                    |  |  |  |
|     | 0112 - Rizstermesztés                                                                                                    | 4136 - Iratkezelő, irattáros                                  | 3                                                                                                    |  |  |  |
| Fig | Figyelem! Ez a nyilatkozat csak akkor jelenik meg, ha tevékenységét más vállalkozás érdekében<br>végzi.                                                                              |                                                               |                                                                                                    |  |  |  |

#### Nyilatkozattétel a következő lépésekből áll:

1. A munkáltatói és telephely adatok, valamint a csatolmányok rögzítése után nyomjuk meg a Nyilatkozatot tesz

nyomógombot. Ha az adatrögzítés hibátlan volt, akkor egy új űrlapot kapunk: Nyilatkozatok. Az adatrögzítő fülek csak megtekinthetőek, szerkeszteni nem lehet

őket, csak ha a

nyomógombbal visszalépünk az adat szerkesztéshez.

 A nyilatkozat átolvasása után a nyilatkozat szövege előtt található négyzetet be kell pipálni. Azoknál a nyilatkozatoknál, amelyek az előző lépesben (adatrögzítés) megadott adatokat beemeli a rendszer, kérjük, hogy különös gonddal járjon el. Ha hibás adatot talál, a

Adatot szerkeszt nyomógombbal menjen vissza az adat szerkesztéshez és javítsa.

### Nyilatkozattételre tekintsük az alábbi példát:

| Ügy alapadatai  | Munkáltató adatai Telephely adatai Nyilatkozatok Csatolt dokumentumok                                                                                                    |  |  |  |  |
|-----------------|----------------------------------------------------------------------------------------------------|--|--|--|--|
| Nyilatko        | ozatok                                                                                                    |  |  |  |  |
| 1. <b>*</b> 🗹 A | A kérelemező munkáltató nyilatkozata                                                                                                    |  |  |  |  |
| A               | Alulírott mint a kérelmező munkáltató vezető tisztségviselője büntetőjogi felelősségem tudatában kijelentem, hogy az általam képviselt<br>szervezet                                                                                    |  |  |  |  |
| -               | - csőd-, felszámolási, végelszámolási, illetve kényszertörlési eljárás alatt nem áll,                                                                                                    |  |  |  |  |
| -               | - köztartozással nem rendelkezik vagy szerepel a köztartozásmentes adózói adatbázisban,                                                                                                    |  |  |  |  |
| -               | - a megváltozott munkaképességű munkavállalót a munkaszerződéstől eltérően nem foglalkoztatja,                                                                                                    |  |  |  |  |
| -               | - teljesíti az államháztartásról szóló 2011. évi CXCV. törvény 50. § (1) bekezdésében meghatározott feltételeket.                                                                                                    |  |  |  |  |
| к               | Kijelentem, hogy a jelen kérelemben és a csatolt mellékletekben közölt adatok és információk a valóságnak megfelelnek.                                                                                                    |  |  |  |  |
| H               | łozzájárulok továbbá, hogy az állami adó- és vámhatóság, illetve a telephely szerint illetékes önkormányzati adóhatóság a nála<br>yilvántartott, a kérelmezőt terhelő köztartozás tekintetében adatot szolgáltasson a Hivatal részére. |  |  |  |  |

## 3.2.5 Hiánypótlás

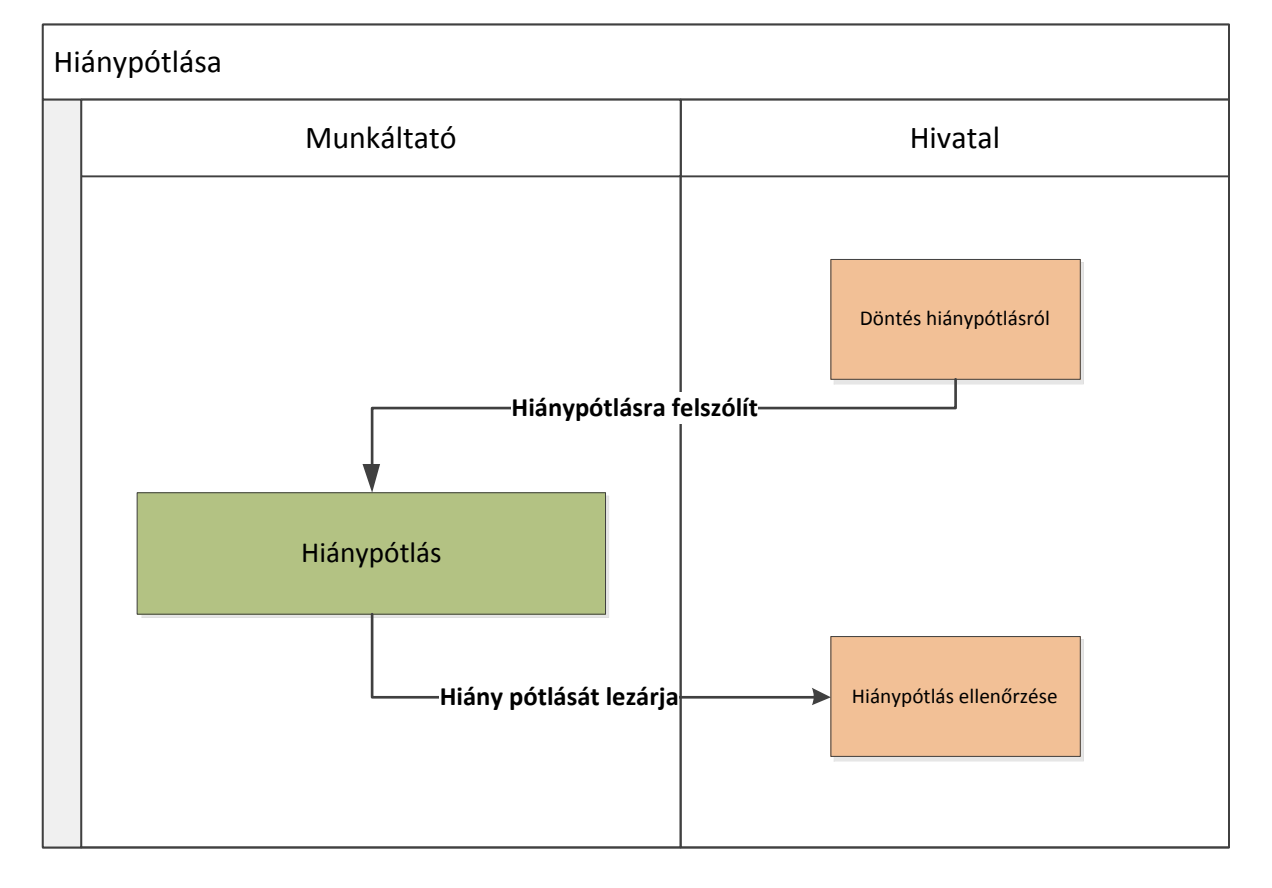

| Döntés hiánypótlásról   | A hatóság megvizsgálja a benyújtott kérelmet, és ha hiányosságot |
|-------------------------|------------------------------------------------------------------|
|                         | talál, hiánypótlásra szólítja fel a munkáltatót.                 |
| Hiánypótlásra felszólít | A pótolandó, javítandó adatokat a Hivatali ügyintéző a kérelem   |

|                         | adatokat tartalmazó füleken megjegyzéssel látja el.                         |  |  |  |  |  |
|-------------------------|-----------------------------------------------------------------------------|--|--|--|--|--|
|                         | Emellett elkészíti a hiánypótlásra felszólító iratot. Az irat elkészültéről |  |  |  |  |  |
|                         | automatikus e-mail értesítést küld a rendszer a Munkáltató                  |  |  |  |  |  |
|                         | ügyintézőjének. A végzés elektronikusan megtekinthető a Hatóságtól          |  |  |  |  |  |
|                         | kapott iratok fülön. Lásd hatóságtól kapott iratok megtekintése3.2.9.       |  |  |  |  |  |
|                         | A végzést a Hatóság az elektronikus irattal párhuzamosan postai úton        |  |  |  |  |  |
|                         | is eljuttatja a Munkáltatóhoz.                                              |  |  |  |  |  |
| Hiánypótlás             | A hivatal ügyintézőjének megjegyzéssel ellátott mezői kék színnel           |  |  |  |  |  |
|                         | kiemelten látszanak. Valamennyi megjegyzés az űrlap tetején egy             |  |  |  |  |  |
|                         | listában látható.                                                           |  |  |  |  |  |
|                         | A munkáltató ügyintézője ezeket és csak ezeket a mezőket                    |  |  |  |  |  |
|                         | szerkesztheti, a hibás adatot/adatokat javíthatja, a hiányzó                |  |  |  |  |  |
|                         | csatolmányt pótolhatja.                                                     |  |  |  |  |  |
| Hiány pótlását lezárja  | Amikor a munkáltató ügyintézője elkészült a hiánypótlással, akkor az        |  |  |  |  |  |
|                         | Hiány pótlását lezária                                                      |  |  |  |  |  |
|                         | űrlap alján található nyomógombbal                                          |  |  |  |  |  |
|                         | továbblépteti a folyamatot, vagyis a javított kérelmet átadja a hivatali    |  |  |  |  |  |
|                         | ügyintézőnek ellenőrzésre.                                                  |  |  |  |  |  |
| Hiánypótlás ellenőrzése | A munkáltató ügyintézője által javított adatokat, csatolt                   |  |  |  |  |  |
|                         | dokumentumokat a hivatali ügyintéző ellenőrzi.                              |  |  |  |  |  |

Példa a hiánypótláskor látható űrlapra:

| Ugy alapadatai                                                              | Munkáltató adatai    | Telephely adatai                                                    | Nyilatkozatok                                   | Csatolt dokumentumok | Hiánypótlást meghosszabbit |  |
|-----------------------------------------------------------------------------|----------------------|---------------------------------------------------------------------|-------------------------------------------------|----------------------|----------------------------|--|
| Hatóságtól kapott ira                                                       | itok                 |                                                                     |                                                 |                      |                            |  |
| Változtassa meg az adószámát!     Változtassa meg a nevét!                  |                      |                                                                     |                                                 |                      |                            |  |
| Munkáltat                                                                   | ó adatai             |                                                                     |                                                 |                      |                            |  |
|                                                                             |                      |                                                                     |                                                 |                      |                            |  |
| KÉRELMEZŐ MUN                                                               | IKÁLTATÓ ALAPAD      | ATAI                                                                |                                                 |                      |                            |  |
| Munkáltató elnevez                                                          | ése                  | x0H63Rrp - Kft.                                                     |                                                 |                      |                            |  |
|                                                                             |                      |                                                                     |                                                 |                      |                            |  |
| Hivatalosan rövidíte                                                        | tt neve              | TST                                                                 |                                                 | ]                    |                            |  |
| Hivatalosan rövidítel<br>Szervezeti forma                                   | tt neve              | TST<br>Jogi személyiségű                                            | gazdasági társa: 👻                              | ]                    | I                          |  |
| Hivatalosan rövidítel<br>Szervszeti forma<br>Fő tevékenység TE              | tt neve<br>ÁOR kódja | TST<br>Jogi személyiségű<br>7112 - Mérnöki tevé                     | gazdasági társa: +<br>ikenység, műszaki         | ]<br>tanácsadás +    | I                          |  |
| Hivatalosan rövidítel<br>Szervezeti forma<br>Fő tevékenység TE<br>KSH száma | tt neve<br>ÁOR kódja | TST<br>Jogi személyiségű<br>7112 - Mérnöki tevé<br>69875966-2171-11 | gazdasági társa: +<br>ikenység, műszaki<br>I-11 | ]<br>tanácsadás +    | I                          |  |

## 3.2.6 Hiánypótlási határidő meghosszabbításának kérelmezése

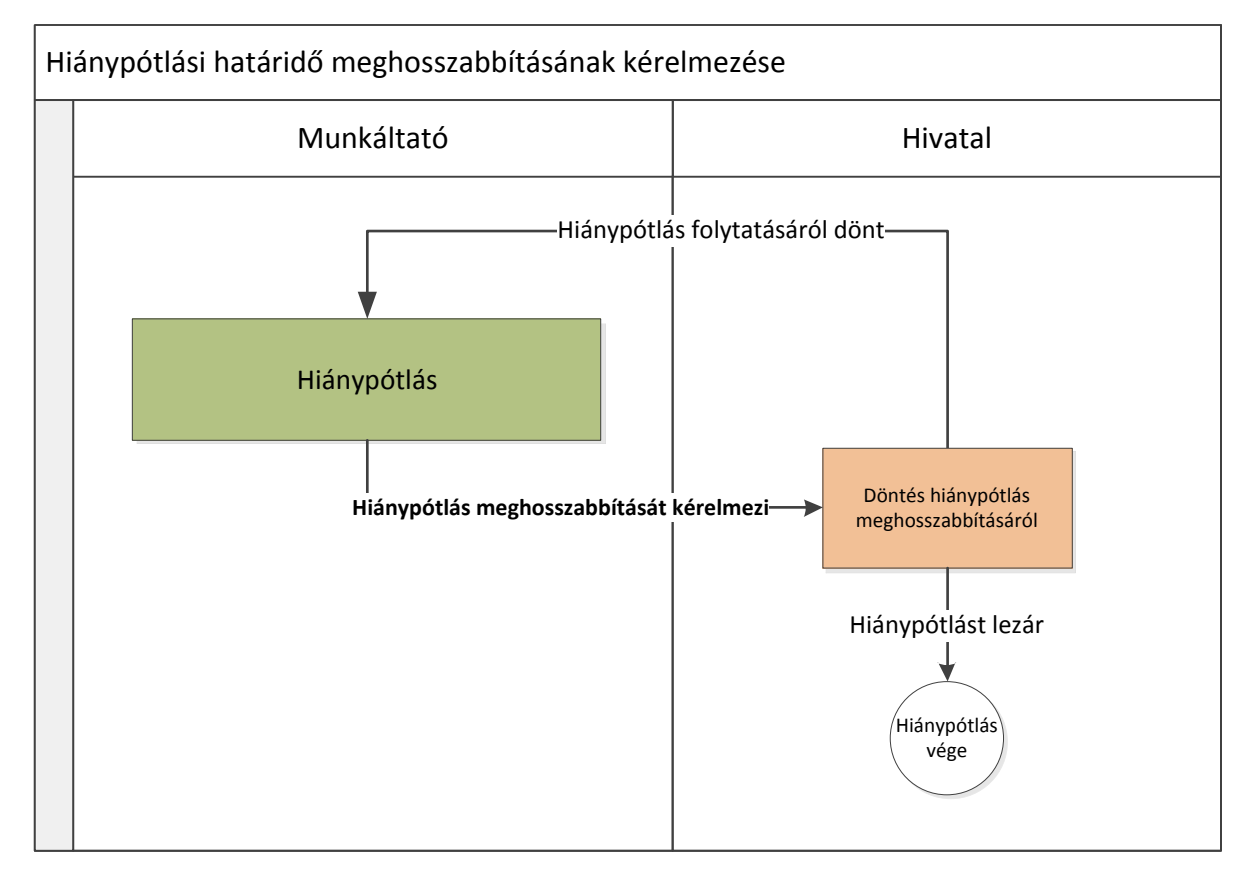

| Hiánypótlás               | Ha a Munkáltatót hiánypótlásra szólította fel a Hatóság, de a<br>szükséges dokumentumok beszerzését a Munkáltató nem tudja<br>határidőre teljesíteni, akkor kérheti a Hiánypótlási határidő<br>meghosszabbítását. |
|---------------------------|----------------------------------------------------------------------------------------------------|
| Hiánypótlás i határidő    | A korábbi – a kérelemadatokat tartalmazó űrlapok mellett – már új                                                                                                    |
| meghosszabbítását         | űrlap jelenik meg: a Hiánypótlást meghosszabbít. Ezen az űrlapon ki                                                                                                    |
| kérelmezi                 | kell tölteni az Indokolás mezőt és meg kell nyomni a Hiánypótlás                                                                                                    |
|                           | meghosszabbítását kérelmezi kék funkció gombot.                                                                                                    |
| Döntés hiánypótlás        | A Hatóság dönt a hiánypótlási határidő meghosszabbítási                                                                                                    |
| meghosszabbításáról       | kéreleméről. A döntés megszületéséről szintén automatikus e-mail                                                                                                    |
| Hiánypótlást lezárja      | értesítést küld a rendszer a Munkáltató ügyintézőjének. A végzés                                                                                                    |
| Hiánypótlás folytatásáról | elektronikusan megtekinthető a Hatóságtól kapott iratok fülön. Lásd                                                                                                    |
| dönt                      | hatóságtól kapott iratok megtekintése3.2.9. A végzést a Hatóság az                                                                                                    |
|                           | elektronikus irattal párhuzamosan postai úton is eljuttatja a                                                                                                    |
|                           | Munkáltatóhoz.                                                                                                    |

| Ügy alapadatai       | Munkáltató adatai | Telephely adatai | Nyilatkozatok | Csatolt dokumentumok | Hiánypótlást meghosszabbít |
|----------------------|-------------------|------------------|---------------|----------------------|----------------------------|
| Hatóságtól kapott ir | ratok             |                  |               |                      |                            |

# Hiánypótlási határidő meghosszabbítás kérelmezése

| Kérem a hiánypótlási határidő meghosszabbítását           |                      |
|-----------------------------------------------------------|----------------------|
| Indoklás                                                  |                      |
|                                                           |                      |
|                                                           |                      |
| Ellenőrzés Mentés Hiánypótlás meghosszabbítását kérelmezi | Hiánypótlást benyújt |

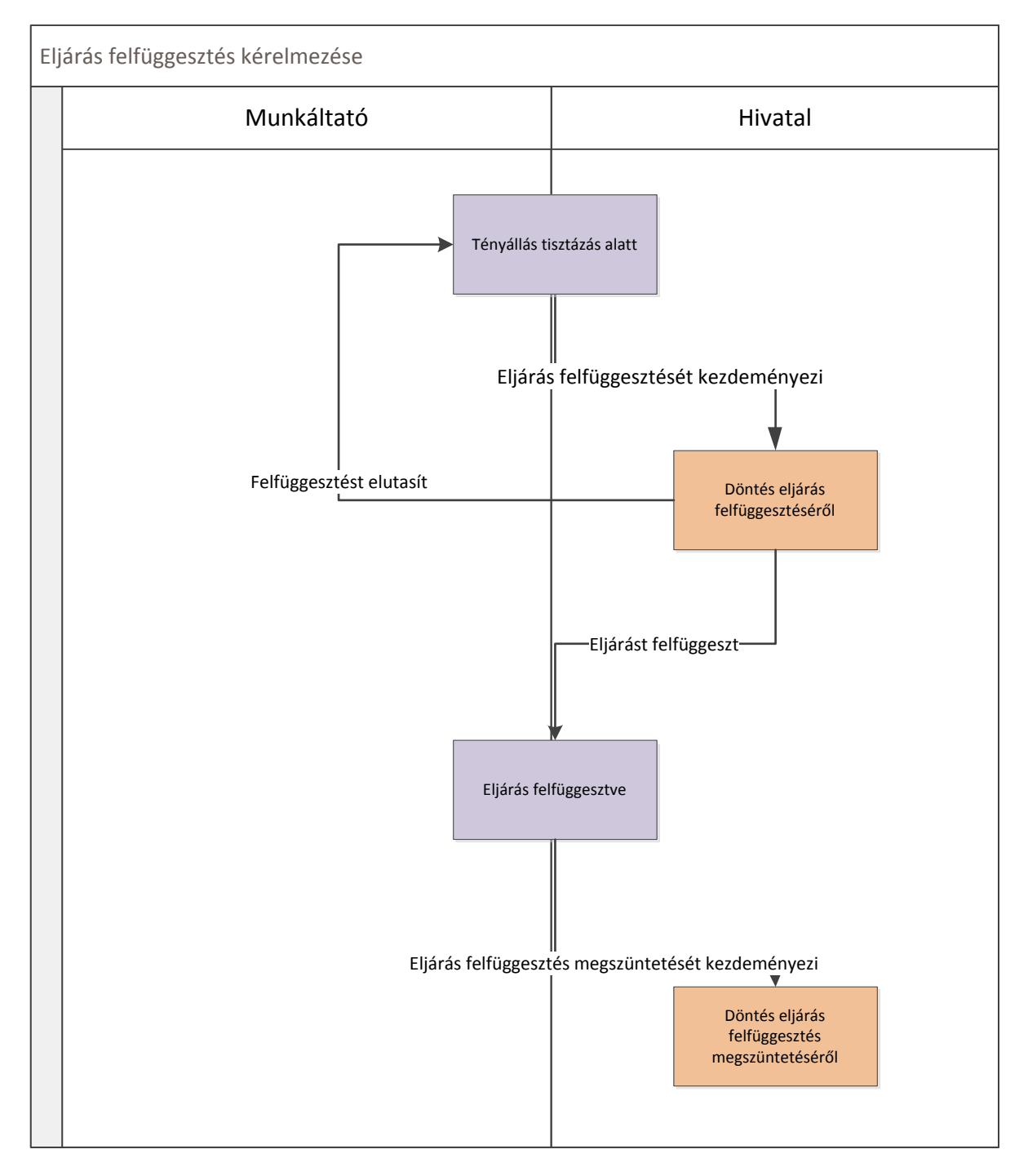

## 3.2.7 Eljárás felfüggesztésének kérelmezése

| Tényállás tisztázás alatt | Amikor a munkáltató ügye a tényállás tisztázása fázisban van, olyan |
|---------------------------|---------------------------------------------------------------------|
|                           | körülmény merült fel, amely nem teszi lehetővé az ügy azonnali      |
|                           | folytatását, akkor a Munkáltató ügyintézője a                       |
|                           | "Megindított eljárással kapcsolatos ügyintézés" menüpontban         |
|                           | kezdeményezheti az eljárás felfüggesztését.                         |

|                         | <ul> <li>★ Nyitólap Kérelmek ▼ Tanúsítványok ▼</li> <li>Kérelmek megtekintése Kérelem feladatok</li> <li>Megindított eljárással kapcsolatos ügyintézés</li> </ul> |
|-------------------------|----------------------------------------------------------------------------------------------------|
| Eljárás felfüggesztését | A felfüggesztési kérelmezéséhez ki kell tölteni a Felfüggesztés űrlapon                                                                                           |
| kezdeményezi            | az indokolás mezőt, majd meg kell nyomni az eljárás felfüggesztését                                                                                               |
|                         | kezdeményezi nyomógombot.                                                                                                    |
| Döntés eljárás          | A Hatóság dönt a Felfüggesztési kérelemről. A döntés megszületéséről                                                                                              |
| felfüggesztéséről       | automatikus e-mail értesítést küld a rendszer a Munkáltató                                                                                                    |
|                         | ügyintézőjének. A végzés elektronikusan megtekinthető a Hatóságtól                                                                                                |
|                         | kapott iratok fülön. Lásd hatóságtól kapott iratok megtekintése3.2.9.                                                                                             |
|                         | A végzést a Hatóság az elektronikus irattal párhuzamosan postai úton                                                                                              |
|                         | is eljuttatja a Munkáltatóhoz.                                                                                                    |
| Eljárást felfüggeszt    | Amennyiben a Hatóság elfogadja a munkáltató felfüggesztési                                                                                                    |
|                         | kérelmét, az eljárást meghatározott ideig felfüggeszti.                                                                                                    |
| Felfüggesztést elutasít | Amennyiben a Hatóság nem fogadja el a munkáltató felfüggesztési                                                                                                   |
|                         | kérelmét, az eljárás nem kerül felfüggesztésre, a beadott kérelem                                                                                                 |
|                         | elbírálása folyamatban marad.                                                                                                    |
| Eljárás felfüggesztve   | Az eljárás felfüggesztésének időtartalma alatt a munkáltató megszerzi                                                                                             |
|                         | a hiányzó dokumentumokat, majd a megadott határidőn belül                                                                                                    |
|                         | hiánypótlásként rögzíti a rendszerben.                                                                                                    |
| Eljárás felfüggesztés   | Amennyiben munkáltató hamarabb teljesíti a még hiányzó                                                                                                    |
| megszüntetését          | feltételeket – amelyek az eljárás felfüggesztését indokolták – a                                                                                                  |
| kezdeményezi            | felfüggesztő végzésben foglalt határidőt megelőzően                                                                                                    |
|                         | kezdeményezheti a felfüggesztés megszüntetését.                                                                                                    |

Eljárás felfüggesztésének kezdeményezéséhez először a Megindított eljárással kapcsolatos ügyintézés menüpont alatt válasszuk ki a kérelmünket és nyomjuk meg az **Eljárás felfüggesztését kezdeményezi** nyomógombot.

Ezután a Kérelem feladatok menüpontban válasszuk ki a kérelmünket és kattintsunk a **Felfüggesztés fülre**. Az indokolás mező kitöltése után nyomjuk meg az **Eljárás felfüggesztését kezdeményezi** nyomógombot.

| Ūov alapadatai      | Munkáltató ada         | tai Telephely adatai     | Nvilatkozatok     | Csatolt dokumentumok | Felfüggesztés |  |
|---------------------|------------------------|--------------------------|-------------------|----------------------|---------------|--|
| Megszüntetés ke     | zdeményezése           | Hatóságtól kapott iratok |                   |                      |               |  |
|                     | ,,,,                   |                          |                   |                      |               |  |
|                     |                        |                          |                   |                      | (             |  |
| Eljaras f<br>kezdem | felfuggesz<br>ényezése | tesenek / felfu          | ggesztett         | eljaras folytatas    | sanak         |  |
|                     | -                      |                          |                   |                      |               |  |
| Kérem az eljárá:    | s felfüggesztését.     |                          |                   |                      |               |  |
| Indoklás            |                        |                          |                   |                      |               |  |
|                     |                        |                          |                   |                      |               |  |
|                     |                        |                          |                   |                      |               |  |
|                     |                        |                          | .::               |                      |               |  |
| Kérem a felfügge    | esztett eljárás folyt  | atását.                  |                   |                      |               |  |
| Indoklas            |                        |                          |                   |                      |               |  |
|                     |                        |                          |                   |                      |               |  |
|                     |                        |                          |                   |                      |               |  |
|                     |                        |                          | .::               |                      |               |  |
| Eljárás meg         | szüntetését kezdei     | ményezi Eljárás felfügg  | jesztését kezdemé | ényezi               |               |  |

Eljárás felfüggesztésének megszüntetéséhez először a Kérelem feladatok menüpontban válasszuk ki a kérelmünket és kattintsunk a **Felfüggesztés** fülre. Az indokolás mező kitöltése után nyomjuk meg az **Eljárás felfüggesztés megszüntetését kezdeményezi** nyomógombot.

| Úgy alapadatai Munkáltató adatai          | Telephely adatai     | Nyilatkozatok     | Csatolt dokumentumok | Felfüggesztés |  |
|-------------------------------------------|----------------------|-------------------|----------------------|---------------|--|
| Hatóságtól kapott iratok                  |                      |                   |                      |               |  |
|                                           |                      |                   |                      |               |  |
| Eliáráe folfüggeeztée                     | ónok / folfü         | aaoeztott         | oliárás folytatá     | sának         |  |
| kezdeményezése                            | enek / tenu          | ggesztett         | eijaras iorytatas    | Sallan        |  |
|                                           |                      |                   |                      |               |  |
| Kérem az eljárás felfüggesztését.         |                      |                   |                      |               |  |
| Indoklás                                  |                      |                   |                      |               |  |
|                                           |                      |                   |                      |               |  |
|                                           |                      |                   |                      |               |  |
|                                           |                      |                   |                      |               |  |
| Vásam a falfüagaartatt aliásás fal-tatásá |                      |                   |                      |               |  |
| Indoklas                                  | L.                   |                   |                      |               |  |
|                                           |                      | _                 |                      |               |  |
|                                           |                      |                   |                      |               |  |
|                                           |                      |                   |                      |               |  |
|                                           |                      | .::               | _                    |               |  |
| Ellenőrzés Mentés Eljárás                 | felfüggesztés megszü | intetését kezdemé | nyezi                |               |  |

## 3.2.8 Eljárás megszüntetésének kérelmezése

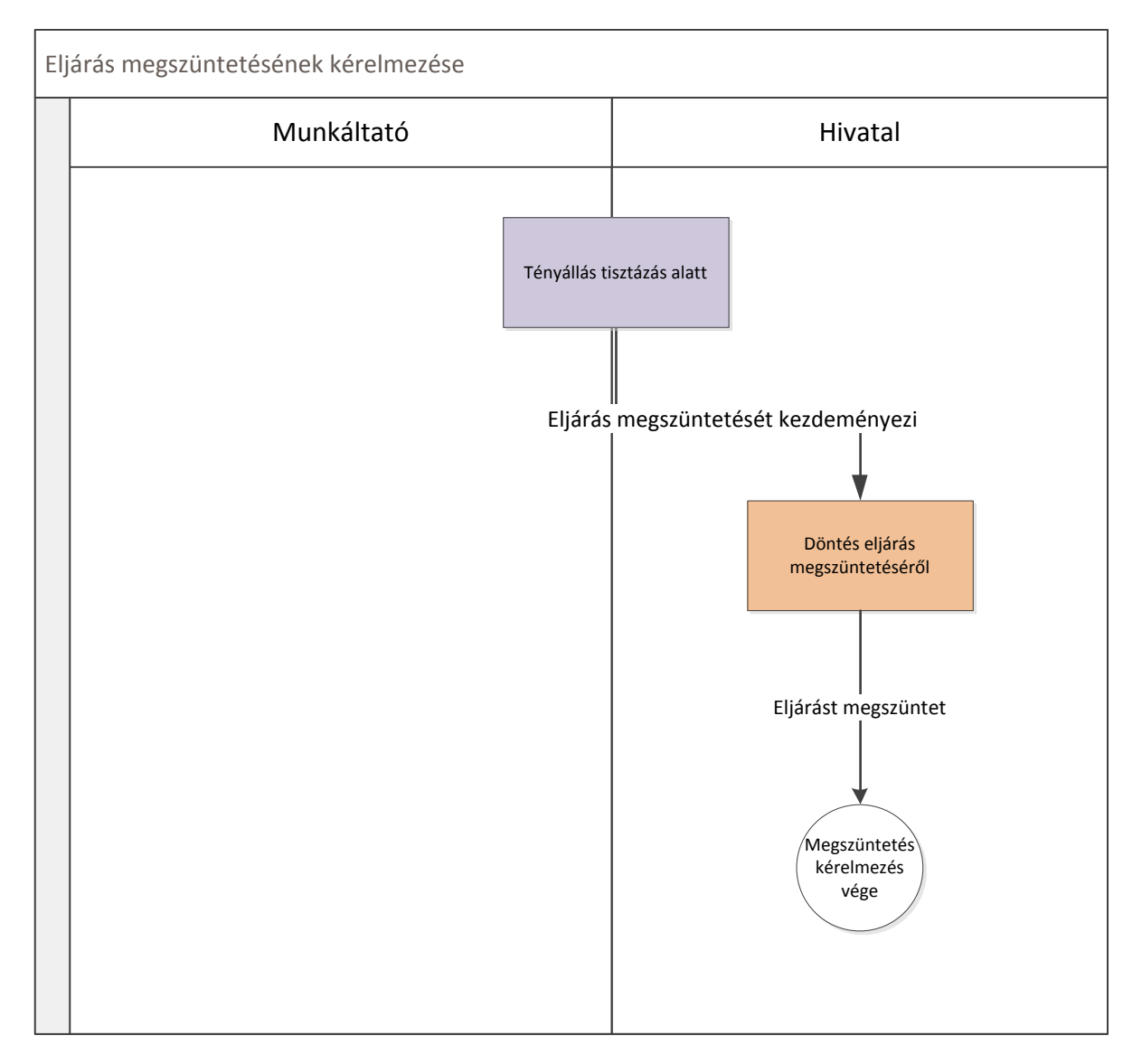

| Tényállás tisztázás alatt | Amikor a munkáltató ügye a tényállás tisztázása fázisban van, akkor a<br>Megindított eljárással kapcsolatos ügyintézés menüpontban<br>kezdeményezheti az eljárás megszüntetését. |  |  |  |  |
|---------------------------|----------------------------------------------------------------------------------------------------|--|--|--|--|
|                           | A Nyitólap Kérelmek ▼ Tanúsítványok ▼                                                                                                    |  |  |  |  |
|                           | Kérelmek megtekintése                                                                                                    |  |  |  |  |
|                           | Kérelem feladatok                                                                                                    |  |  |  |  |
|                           | Megindított eljárással<br>kapcsolatos ügyintézés                                                                                                    |  |  |  |  |
| Eljárás megszüntetését    | A megszüntetés kérelmezéséhez ki kell tölteni a Megszüntetés                                                                                                    |  |  |  |  |
| kezdeményezi              | űrlapon az indokolás mezőt, majd meg kell nyomni az eljárás                                                                                                    |  |  |  |  |
|                           | megszüntetését kezdeményezi nyomógombot.                                                                                                    |  |  |  |  |
| Döntés eljárás            | A Hatóság dönt a Megszüntetési kérelemről. A döntés                                                                                                    |  |  |  |  |
| megszüntetéséről          | megszületéséről automatikus e-mail értesítést küld a rendszer a                                                                                                    |  |  |  |  |
|                           | Munkáltató ügyintézőjének. A végzés elektronikusan megtekinthető a                                                                                                    |  |  |  |  |

|                     | Hatóságtól kapott iratok fülön. Lásd hatóságtól kapott iratok  |  |  |  |  |  |
|---------------------|----------------------------------------------------------------|--|--|--|--|--|
|                     | megtekintése3.2.9. A végzést a Hatóság az elektronikus irattal |  |  |  |  |  |
|                     | párhuzamosan postai úton is eljuttatja a Munkáltatóhoz.        |  |  |  |  |  |
| Eljárást megszüntet | Amennyiben a Hatóság elfogadja a munkáltató megszüntetési      |  |  |  |  |  |
|                     | kérelmét, az eljárást megszünteti.                             |  |  |  |  |  |

Eljárás megszüntetésének kezdeményezéséhez először a Megindított eljárással kapcsolatos ügyintézés menüpont alatt válasszuk ki a kérelmünket és nyomjuk meg az **Eljárás megszüntetését kezdeményezi** nyomógombot.

Ezután a Kérelem feladatok menüpontban válasszuk ki a kérelmünket és kattintsunk a **Megszüntetés** kezdeményezése fülre. Az indokolás mező kitöltése után nyomjuk meg az Eljárás felfüggesztését kezdeményezi nyomógombot.

| Ügy alapadatai                | Munkáltató adatai | Telephely adatai       | Nyilatkozatok | Csatolt dokumentumok | Felfüggesztés |
|-------------------------------|-------------------|------------------------|---------------|----------------------|---------------|
| Megszüntetés kez              | zdeményezése Ha   | tóságtól kapott iratok |               |                      |               |
|                               |                   |                        |               |                      |               |
| Eljárás n                     | negszünteté       | sének kezd             | eményezé      | se                   |               |
|                               |                   |                        |               |                      |               |
| Kérem az eljárás<br>Indoklás: | megszüntetését    |                        |               |                      |               |
|                               |                   |                        |               |                      |               |
|                               |                   |                        |               |                      |               |
|                               |                   |                        |               |                      |               |
|                               |                   |                        |               |                      |               |

### 3.2.9 Hatóságtól kapott iratok megtekintése

A Hatóságtól kapott iratok megtekintéséhez először a Kérelem feladatok menüpontban válasszuk ki a kérelmünket és kattintsunk a **Hatóságtól kapott iratok** fülre. A listából kiválasztva a kívánt irat megtekinthető.

| Ügy alapadatai   | Munkáltató adatai | Telephely adatai | Nyilatkozatok | Csatolt dokumentumok | Hiánypótlást meghosszabbít |
|------------------|-------------------|------------------|---------------|----------------------|----------------------------|
| Hatóságtól kapot | t iratok          |                  |               |                      |                            |
| Hatóság          | tól kapott ira    | atok             |               |                      |                            |
|                  |                   |                  |               |                      |                            |